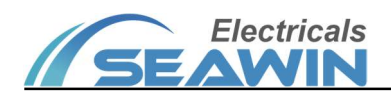

# **Thermostat Control Panel**

# **Product Manual -Ver3.2**

TC0203

TC0303

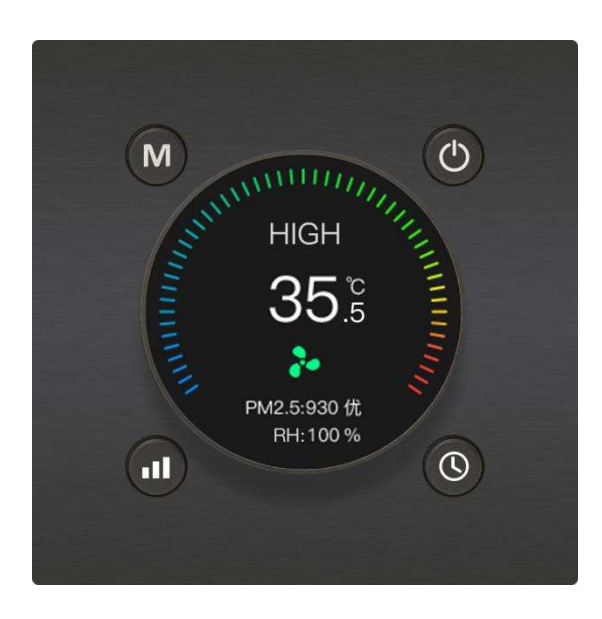

TC0203

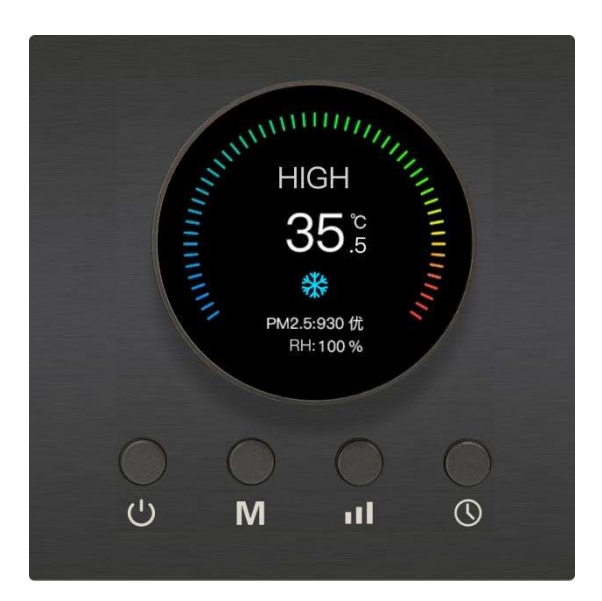

TC0303

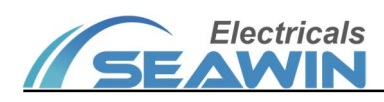

# Content

| 1.Overview                                         |    |
|----------------------------------------------------|----|
| 2.Product and Function Overview                    |    |
| 2.1 Product Description                            |    |
| 2.2 Function Overview                              | 3  |
| 3. Specifications                                  | 4  |
| 4. Dimensional Drawing and Wiring Diagram          | 4  |
| 4.1 Dimensional Drawing                            |    |
| 4.2 Wiring Diagram                                 | 4  |
| 5. Product Operating and Installation Instructions | 5  |
| 5.1 Product Installation Instructions              | 5  |
| 5.2 Product Installation Instructions              | 6  |
| 6 Parameter Setting                                | 7  |
| 6.1 General                                        | 7  |
| 6.1.1Function                                      | 7  |
| 6.1.2 Temperature unit                             | 7  |
| 6.1.3 Temperature correction                       | 7  |
| 6.1.4 Child lock                                   |    |
| 6.1.5 Backlight                                    | 9  |
| 6.2 Air conditioning                               |    |
| 6.3 Fan coil                                       | 13 |
| 6.4 Floor heating                                  | 15 |
| 6.5 Ventilation system                             | 17 |
| 6.6 Public function                                |    |
| 7. Communication Objects                           | 29 |
| 8. Safety information and Maintenance              |    |
| 9. Contact                                         |    |

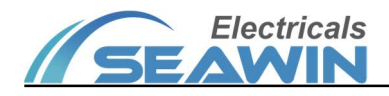

# **1.Overview**

This manual provides you with detailed technical information for the thermostat control panel, including installation and programming details, and explains how to use the thermostat control panel based on examples of practical use. The thermostat control panel can be mounted in a standard 86 bottom box for easy installation and removal. Thermostat control panel can be used to control air conditioners, fan coils, Ventilation System, floor heating, etc. Installed as a system together with other loads via EIB/ KNX bus.

Using the engineering design tool software ETS to set up and operate the entire system.

# **2.Product and Function Overview**

# **2.1 Product Description**

Thermostat control panel is mainly used in building and home control system, installed as a system together with other devices on the bus. And the functions are simple and intuitive to operate, users can plan and systematically execute these functions according to their needs.

Thermostat control panel can be used to control air conditioners, fan coils, Ventilation System, floor heating, etc. Thermostat control panel is a standard 86 bottom box mounting device. It is connected to the EIB / KNX system via the EIB bus and uses the engineering tool ETS software (version ETS4 or higher) for the assignment of physical and group addresses and the setting of parameters

The smart touch screen panel is connected directly to the bus via terminal blocks and requires 24 V DC auxiliary power.

| Product name  | Product type | Function description                                                                    |  |
|---------------|--------------|-----------------------------------------------------------------------------------------|--|
|               |              | (1) The switch and feedback display of the air conditioner;                             |  |
|               |              | (2) Setting and feedback display of air conditioning mode, including cooling, heating,  |  |
|               |              | air supply, dehumidification and other modes;                                           |  |
|               | TC0203       | (3) Air conditioner wind speed setting and feedback display, the wind speed can be set  |  |
|               |              | to low wind speed, medium wind speed, high wind speed;                                  |  |
|               |              | (4) Setting and feedback display of air conditioner temperature;                        |  |
|               |              | (5) With its own temperature sensor, it supports the display of Celsius and Fahrenheit; |  |
| Thermostat    |              | (6) Control output function with room heating;                                          |  |
| Control Panel |              | (7) Control output function with fresh air equipment;                                   |  |
|               |              | (8) It can be equipped with proximity sensing function;                                 |  |
|               |              | (9) With background aperture brightness adjustment function;                            |  |
|               | TC0303       | (10) Support the function of timing shutdown                                            |  |
|               |              | (11) Support fresh air system, air conditioning system, floor heating system, fan coil  |  |
|               |              | control.                                                                                |  |
|               |              | (12) It can display the temperature and humidity, HCHO (formaldehyde), TVOC, CO2,       |  |
|               |              | CO, PM2.5 data transmitted through the KNX bus;                                         |  |

# 2.2 Function Overview

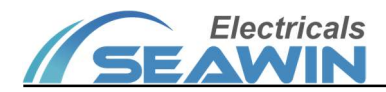

#### Thermostat Control Panel TC0203/TC0303

| Bus voltage                    | 21-30V DC, power from KNX bus  |
|--------------------------------|--------------------------------|
| Auxiliary power supply voltage | 24 V DC                        |
| Bus current                    | ≤12 mA                         |
| Bus power                      | ≤ 360mW                        |
| Auxiliary current              | <45 mA                         |
| Auxiliary power supply power   | < 1 W                          |
| Temperature detection accuracy | ±0.5 °C                        |
| Operating temperature          | -5°+45°C                       |
| Storage temperature            | -25°+55°C                      |
| Transport temperature          | -25°+70°C                      |
| Relative humidity              | max 90%                        |
| Shell material                 | Metal +PC                      |
| Dimension (H x W x D)          | $86mm \times 86mm \times 48mm$ |
| Weight (approx.)               | Approx. 0.1kg                  |
| Installation method            | 86 bottom box                  |

# 4. Dimensional Drawing and Wiring Diagram

### 4.1 Dimensional Drawing

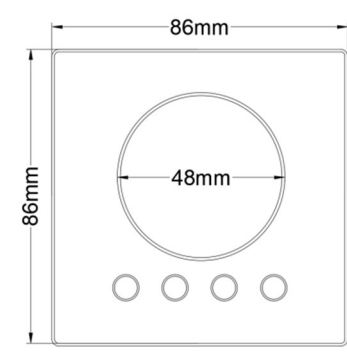

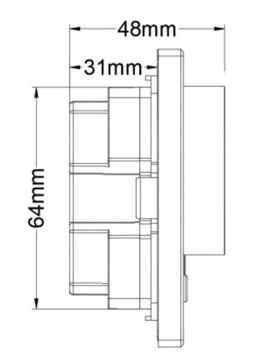

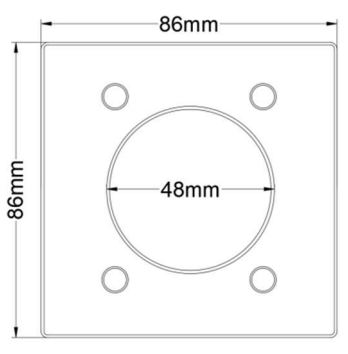

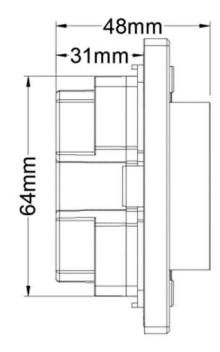

TC0303

# 4.2 Wiring Diagram

TC0203

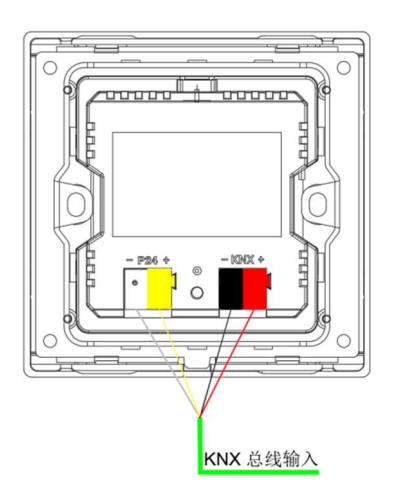

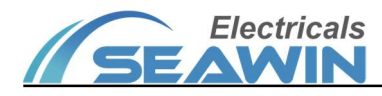

#### TC0203/TC0303 Wiring Diagram

# **5. Product Operating and Installation Instructions**

#### 5.1 Product Operating Instructions

### TC0203

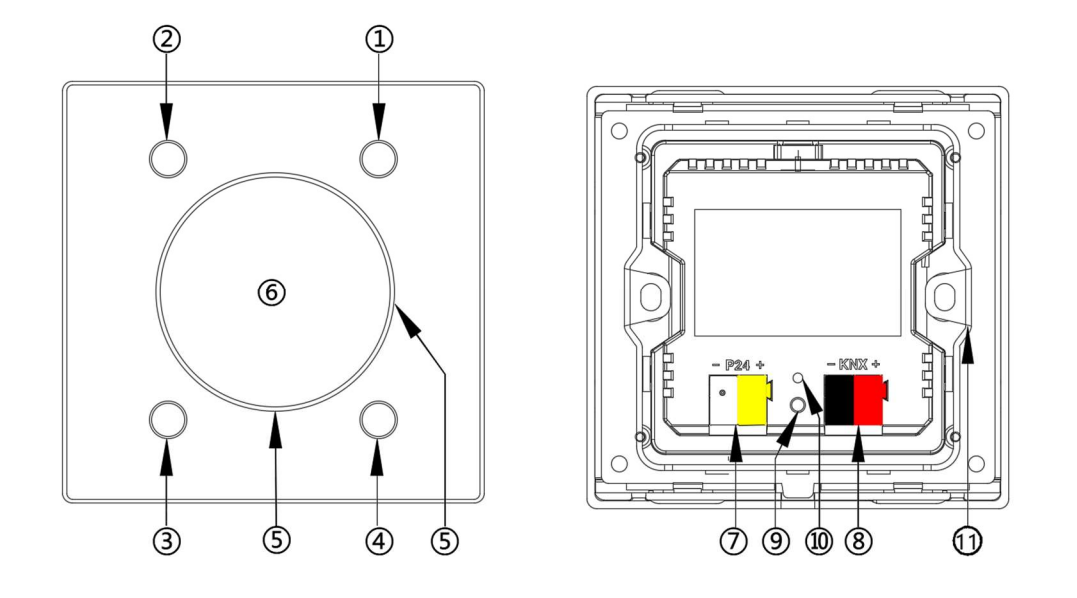

①Description: On/Off button;

②Description: Mode switching button:

(1) Including the cooling mode, heating mode, air supply mode and dehumidification mode of the air conditioner;

(2) Long press this button for 5s to switch the function interface (air conditioning function interface  $\rightarrow$  floor heating function interface  $\rightarrow$  fresh air function interface  $\rightarrow$  air quality display interface);

③Description: Wind speed adjustment button: used to adjust the automatic, high, medium and low gears of the corresponding mode;

④Description: Panel setting buttons:

(1) Short press this button to turn on/off the timer shutdown function;

(2) Long press this button for 5s to enter the time setting of the timer shutdown function, set the time by turning the knob (5), and then press this button (4) to confirm the completion;

(3) Press and hold this button for 10 seconds to enter the panel setting interface, and set the function by rotating the knob (5), the button (1) means return, and the button (4) means confirmation is completed;

⑤Description: temperature adjustment knob/selection knob;

⑥Description: display screen;

⑦Description: Auxiliary power supply terminal;

⑧Description: KNX power supply terminal;

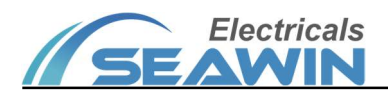

Description: programming indicator light;

(1) Description: 86 bottom box mounting bracket;

# TC0303

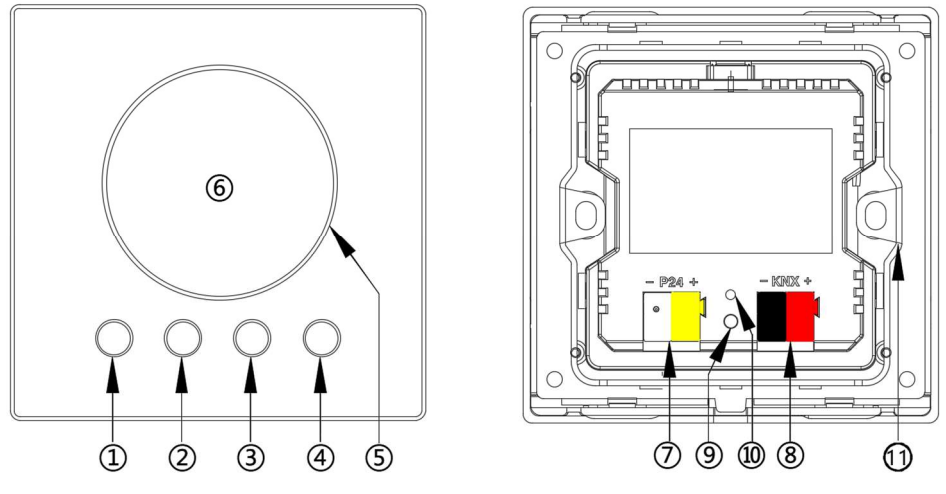

Description: On/Off button;

②Description: Mode switching button:

(1) Including the cooling mode, heating mode, air supply mode and dehumidification mode of the air conditioner;

(2) Long press this button for 5s to switch the function interface (air conditioning function interface  $\rightarrow$  floor heating function interface  $\rightarrow$  fresh air function interface  $\rightarrow$  air quality display interface);

③Description: Wind speed adjustment button: used to adjust the automatic, high, medium and low gears of the corresponding mode;

④Description: Panel setting buttons:

(1) Short press this button to turn on/off the timer shutdown function;

(2) Long press this button for 5s to enter the time setting of the timer shutdown function, set the time by turning the knob (5), and then press this button (4) to confirm the completion;

(3) Press and hold this button for 10 seconds to enter the panel setting interface, and set the function by rotating the knob (5), the button (1) means return, and the button (4) means confirmation is completed;

⑤Description: temperature adjustment knob/selection knob;

⑥Description: display screen;

⑦Description: Auxiliary power supply terminal;

⑧Description: KNX power supply terminal;

@Description: programming button;

Description: programming indicator light;

(1) Description: 86 bottom box mounting bracket;

# **5.2 Product Installation Instructions**

(1) Take off the fixed bracket embedded in the back cover of the knob thermostat panel and install it on the standard 86 bottom box, tighten the screws to fix it

- (2) The knob thermostat panel will be stuck into the good fixing bracket, that means the installation is successful;
- (3) When the panel needs to be removed, gently pry at the notch under the panel.

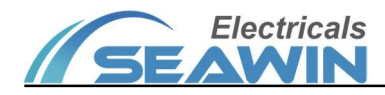

# **6 Parameter Setting**

The following is an example of setting parameters in ETS5. Open the panel parameter setting interface in ETS5, as shown in Figure 6.1.1.

#### 6.1 General

#### 6.1.1Function

|         | Air conditioning func select                 | Disabled                      | * |
|---------|----------------------------------------------|-------------------------------|---|
| General | Floor heating                                | Disabled      Enabled         |   |
|         | Ventilation system                           | O Disabled C Enabled          |   |
|         | Public function                              | Disabled Enabled              |   |
|         | Temperature unit                             |                               |   |
|         | Temperature unit                             | Celsius Fahrenheit            |   |
|         | Toggle temperature unit                      | O Disabled C Enabled          |   |
|         | Temperature correction                       |                               |   |
|         | Temperature correction for internal          | 0 degree                      | • |
|         | Temperature correction for knx bus           | 0 degree                      | • |
|         | Advance correction for internal temp         | erature                       |   |
|         | Advanced correction for internal temperature | Disabled Interpolation method |   |
|         | Internal temperature probe                   |                               |   |

Figure6.1.1

Parameter: " Air conditioning func select", user can select the air conditioning functions Options: Disabled; Air conditioning; Fan coil.

#### 6.1.2 Temperature unit

1) Temperature unit, options: Celsius, Fahrenheit.

2) Toggle temperature unit, options: Disabled, Enabled.

When **Enabled** is selected, the parameter "Temperature unit polarity" has following options: "0: Centigrade, 1:Fahrenheit", "0: Fahrenheit, 1: Centigrade".

3) Send toggle temperature unit, options: Disabled, Enabled.

#### 6.1.3 Temperature correction

- 1) Temperature correction for internal, range: -9 degree~9 degree.
- 2) Temperature correction for KNX bus, range: -9 degree~9 degree.

#### 6.1.4 Child lock

Child lock control, when **Enabled** is selected, the following parameter "initial value for child lock" has options: unlock, lock; parameter "child lock polarity" has following options: "0: unlock 1: lock", "0: lock 1: unlock";

#### 6.1.5 Backlight

#### **Backlight settings**

When Enabled is selected, the options in the red box are shown as in Figure 6.1.5.1

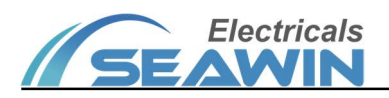

| 1.2.6 Thermostat Control Panel > Thermostat Control Panel > Backlight |                                           |                                                                         |   |
|-----------------------------------------------------------------------|-------------------------------------------|-------------------------------------------------------------------------|---|
| – Thermostat                                                          | Backlight mode                            | 🔘 always 🗋 delay                                                        |   |
| General                                                               | Backlight Brightness                      | 100%                                                                    | - |
| Backlight                                                             | Overwrite backlight brightness via object | No Yes                                                                  |   |
|                                                                       | Key LED                                   |                                                                         |   |
|                                                                       | Key LED mode                              | On                                                                      | • |
|                                                                       | Aperture LED                              |                                                                         |   |
|                                                                       | [Y][02] Knob aperture mode                | On                                                                      | • |
|                                                                       | Color of knob aperture                    | <ul> <li>Default configuration</li> <li>Custom configuration</li> </ul> |   |
|                                                                       |                                           |                                                                         |   |
|                                                                       |                                           |                                                                         |   |
|                                                                       |                                           |                                                                         |   |
|                                                                       |                                           |                                                                         |   |
| Parameter Ch                                                          | annels / Group Objects /                  |                                                                         |   |

Figure 6.1.5.1

Click on the option in the red box below to set the relevant parameters, as shown in Figure 6.1.5.2

| – Thermostat | Backlight mode                                   | always delay |
|--------------|--------------------------------------------------|--------------|
| General      | Backlight brightness when waking up              | 100%         |
| Backlight    | Overwrite waking backlight via object            | O No ○ Yes   |
|              | Delay time after waking backlight                | 15 seconds 👻 |
|              | Backlight brightness when sleeping               | 0% 🗸         |
|              | Overwrite sleeping backlight via object          | ◎ No ○ Yes   |
|              | Master output for controlling other's backlight  | © No ○ Yes   |
|              | Radar or proximity sensing                       | Disabled     |
|              | Wake up backlight via object                     | ◎ No ○ Yes   |
|              | Output triggering signal for waking<br>backlight | ◎ No ○ Yes   |
|              | Key LED                                          |              |
| Parameter Ch | Kev LED mode<br>annels Group Objects             | On 🗸         |

Figure 6.1.5.2

Backlight mode has the following options: Always, Delay;

When the parameter **Always** is selected, the following parameters appear:

| Parameter                          | Description                                                  |  |
|------------------------------------|--------------------------------------------------------------|--|
| Backlight brightness               | Backlight brightness value, options: 0%, 1%100%              |  |
| Overwrite backlight brightness via | Overwrite backlight brightness via object, options: Yes, No. |  |
| object                             |                                                              |  |

When the parameter **Delay** is selected, the following parameters appear.:

| Parameter                        | Description                                                  |  |
|----------------------------------|--------------------------------------------------------------|--|
| Backlight brightness when waking | Backlight brightness when waking up, options: 0%, 1%, 2%100% |  |

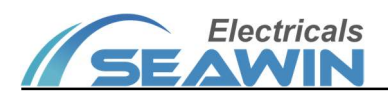

| ир                                |                               |                                                                                                    |  |
|-----------------------------------|-------------------------------|----------------------------------------------------------------------------------------------------|--|
| Overwrite waking backlight via    |                               | Overwrite waking backlight via object, options: Yes, No:                                                                                                    |  |
| object                            |                               |                                                                                                    |  |
| Delay time after waking backlight |                               | Delay time after waking backlight, options: delay according to master device,                                                                                                    |  |
| Deallisht haishta                 |                               | delay according to own radar or IR, 1second, 2seconds120minutes.                                                                                                    |  |
| Backlight brightne                | ess when sleeping             | Backlight brightness when sleeping , options: 0%, 1%100%                                                                                                    |  |
| object                            | ng backlight via              | Overwrite sleeping backlight via object , options: Yes, No;                                                                                                    |  |
| Master output                     | for controlling               | Mandan and a fan and all the added a back that and the A                                                                                                    |  |
| other' s                          | backlight                     | Master output for controlling other's backlight, options: Yes, No;                                                                                                    |  |
| Radar or pro>                     | kimity sensing                | Radar or proximity sensing, options : Disabled, Enabled; When Enabled is selected, the parameter "Time to detect sensor circularly for output" has following options: only once when triggered, 1second, 2seconds15seconds.     |  |
| Wake up back                      | light via object              | Wake up backlight via object, options: Yes, No; When Yes is selected, the parameter "The triggering value for waking backlight" has following options: <b>Off</b> is triggering value, <b>On</b> is triggering value.           |  |
| Output triggering<br>back         | signal for waking<br>light    | Output triggering signal for waking backlight , options: Yes, No; When Yes is selected , the parameter "The triggering value for output" has following options: <b>Off</b> is triggering value, <b>On</b> is triggering value.  |  |
| Key LEI                           | D mode                        | Key LED mode, options: Associated backlight delay, Off, On;                                                                                                    |  |
|                                   | [Y][02] Knob<br>aperture mode | [Y][02] Knob aperture mode, Options: Associated backlight delay, Off, On;                                                                                                    |  |
| Aperture LED                      | Color of knob<br>aperture     | Color of knob aperture, options: Default configuration, Custom configuration.<br>When Custom Configuration is selected, the parameters of Aperture color are<br>shown as follows.                                               |  |
|                                   | RGB value for<br>cool mode    | Parameter: ① <b>R</b> value of the aperture for cool mode, options: 0, 1, 2255; ②<br><b>G</b> value of the aperture for cool mode, options: 0, 1, 2255; ③ <b>B</b> value of the aperture for cool mode, options: 0, 1, 2255;    |  |
|                                   | RGB value for<br>heat mode    | Parameter: ① <b>R</b> value of the aperture for heat mode, options: 0, 1, 2255; ②<br><b>G</b> value of the aperture for heat mode, options: 0, 1, 2255; ③ <b>B</b> value of the aperture for heat mode, options: 0, 1, 2255;    |  |
| Aperture color                    | RGB value for<br>dry mode     | Parameter: ① <b>R</b> value of the aperture for dry mode, options: 0, 1, 2255; ②<br><b>G</b> value of the aperture for dry mode, options: 0, 1, 2255; ③ <b>B</b> value of the aperture for dry mode, options: 0, 1, 2255;       |  |
|                                   | RGB value for vent mode       | Parameter: ① <b>R</b> value of the aperture for vent mode, options: 0, 1, 2255; ② <b>G</b> value of the aperture for vent mode, options: 0, 1, 2255; ③ <b>B</b> value of the aperture for vent mode, options: 0, 1, 2255;       |  |
|                                   | RGB value for<br>auto mode    | Parameter: ① <b>R</b> value of the aperture for cool mode, options: 0, 1, 2255; ②<br><b>G</b> value of the aperture for cool mode, options: 0, 1, 2255; ③ <b>B</b> value of the aperture for cool mode, options: 0, 1, 2255;    |  |
|                                   | RGB value for<br>floor heat   | Parameter: ① <b>R</b> value of the aperture for floor mode, options: 0, 1, 2255;<br>② <b>G</b> value of the aperture for floor mode, options: 0, 1, 2255; ③ <b>B</b> value of the aperture for floor mode, options: 0, 1, 2255; |  |
|                                   | RGB value for                 | Parameter: ① <b>R</b> value of the aperture for fresh air mode, options: 0, 1, 2255;                                                                                                    |  |

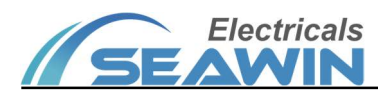

|  | fresh air                 | ② <b>G</b> value of the aperture for cool mode, options: 0, 1, 2255; ③ <b>B</b> value of  |
|--|---------------------------|-------------------------------------------------------------------------------------------|
|  |                           | the aperture for cool mode, options: 0, 1, 2255;                                          |
|  | RGB value for<br>air data | Parameter: ① <b>R</b> value of the aperture for air data, options: 0, 1, 2255; ② <b>G</b> |
|  |                           | value of the aperture for air data, options: 0, 1, 2255; 3B value of the                  |
|  |                           | aperture for air data, options: 0, 1, 2255;                                               |

### 6.2 Air conditioning

When **Air conditioning** is selected for the parameter "Air conditioning func select", the options in the red box appear are shown as in Figure 6.2.1.

| ThermostatFunction                           |                                             |   |  |
|----------------------------------------------|---------------------------------------------|---|--|
| Air conditioning func select                 | Air conditionting                           | • |  |
| Air condition                                | O Disabled C Enabled                        |   |  |
| Ventilation system                           | Disabled Enabled                            |   |  |
| Public function                              | O Disabled C Enabled                        |   |  |
| Temperature unit                             |                                             |   |  |
| Temperature unit                             | O Celsius O Fahrenheit                      |   |  |
| Toggle temperature unit                      | Disabled Enabled                            |   |  |
| Temperature correction                       |                                             |   |  |
| Temperature correction for internal          | 0 degree                                    | • |  |
| Temperature correction for knx bus           | 0 degree                                    | • |  |
| Advance correction for internal temper       | Advance correction for internal temperature |   |  |
| Advanced correction for internal temperature | O Disabled O Interpolation method           |   |  |
| Internal temperature probe                   |                                             |   |  |

Figure 6.2.1

Click on the option in the red box below to set the relevant parameters, as shown in Figure 6.2.2

| – Thermostat  | Switching func.                         | O Disabled   Enabled        |
|---------------|-----------------------------------------|-----------------------------|
| General       | Switching polarity                      | ◎ 0:Off, 1:On ◯ 1:Off, 0:On |
| Air condit    | Feedback Polarity                       | ◎ 0:Off, 1:On ◯ 1:Off, 0:On |
|               | Operating mode                          | Disabled      Enabled       |
|               | Fan speed                               | Disabled      Enabled       |
|               | Setting temperature                     | Disabled      Enabled       |
|               | Source for actual temperature           | internal value              |
|               | Read feedback object at voltage recover | ny ◯ No . ◎ Yes             |
|               |                                         |                             |
|               |                                         |                             |
|               |                                         |                             |
|               |                                         |                             |
|               |                                         |                             |
| Group Objects | Channels Parameter                      |                             |

Figure 6.2.2

1) " Switching func." Switching function, when **Enabled** is selected, the following two parameters appear:

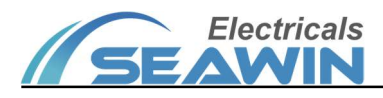

Switching polarit. Options: 0: off, 1: on; 1: off, 0: on; Feedback polarity. Options: 0: off, 1: on; 1: off, 0: on

2) Operating mode, when **Enabled** is selected, the options in the red box as in Figure 6.2.3 appear.

| - Thermostat Control Panel | Switching func.                         | Obisabled Obisabled                 |
|----------------------------|-----------------------------------------|-------------------------------------|
| General                    | Switching polarity                      | O:Off, 1:On ○ 1:Off, 0:On           |
| Air conditioning           | Feedback Polarity                       | O:Off, 1:On ○ 1:Off, 0:On           |
| AC:Operating mode          | Operating mode                          | O Disabled O Enabled                |
|                            | Fan speed                               | Disabled Enabled                    |
|                            | Setting temperature                     | O Disabled                          |
|                            | Source for actual temperature           | ◎ internal value ○ external knx bus |
|                            | Read feedback object at voltage recover | y No Ves                            |
|                            |                                         |                                     |
|                            |                                         |                                     |
|                            |                                         |                                     |
|                            |                                         |                                     |
|                            |                                         |                                     |
| Group Objects / Channels   | Parameter                               |                                     |

Figure 6.2.3

Click on the option in the red box below to set the relevant parameters, as shown in Figure 6.2.4

| - Thermostat Control Panel | Heating mode               |                      |        |
|----------------------------|----------------------------|----------------------|--------|
| General                    | Heating mode               | O Disabled O Enabled |        |
| Air conditioning           | Heating value              | 1                    | *<br>* |
| AC:Operating mode          | Heating value for feedback | 1                    | *<br>* |
|                            | Cooling mode               |                      |        |
|                            | Cooling mode               | O Disabled O Enabled |        |
|                            | Cooling value              | 2                    | *<br>* |
|                            | Cooling value for feedback | 2                    | *<br>* |
|                            | Venting mode               |                      |        |
|                            | Venting mode               | O Disabled O Enabled |        |
|                            | Venting value              | 3                    | *      |
|                            | Venting value for feedback | 3                    | *      |
|                            | Drying mode                |                      |        |
|                            | Drying mode                | O Disabled O Enabled |        |
| Group Objects Channels     | Parameter                  |                      |        |

Figure 6.2.4

| Parameter                                 |                            | Description                           |
|-------------------------------------------|----------------------------|---------------------------------------|
| Heating mode, Options: Disabled,          | Heating value              | Heating mode sending values, range:   |
| Enabled; when <b>Enabled</b> is selected: |                            | 0-255;                                |
|                                           | Heating value for feedback | Heating value for feedback, range: 0- |
|                                           |                            | 255;                                  |
| Cooling mode, Options: Disabled,          | Cooling value              | Cooling value, range: 0-255;          |
| Enabled; when <b>Enabled</b> is selected: | Cooling value for feedback | Cooling value for feedback, range: 0- |

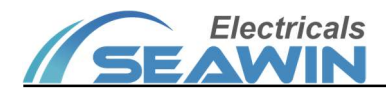

|                                           |                              | 255;                                  |
|-------------------------------------------|------------------------------|---------------------------------------|
| Venting mode, Options: Disabled,          | Venting value                | Venting value, range: 0-255;          |
| Enabled; when <b>Enabled</b> is selected: | Venting value for feedback   | Venting value for feedback, range: 0- |
|                                           |                              | 255;                                  |
| Drying mode, Options: Disabled,           | Drying value                 | Drying value, range: 0-255;           |
| Enabled; when <b>Enabled</b> is selected: | Drying value for feedback    | Drying value for feedback, range: 0-  |
|                                           |                              | 255;                                  |
| Automatic mode, Options: Disabled,        | Automatic value              | Automatic value, range: 0-255;        |
| Enabled; when <b>Enabled</b> is selected: | Automatic value for feedback | Automatic value for feedback, range:  |
|                                           |                              | 0-255;                                |

3) When **Enabled** is selected for Fan speed, the options in the red box are shown as in Figure 6.2.5.

| -   | Thermostat Control Panel | Switching func.                         | O Disabled                          |
|-----|--------------------------|-----------------------------------------|-------------------------------------|
|     | General                  | Operating mode                          | O Disabled O Enabled                |
|     | Air conditioning         | Fan speed                               | O Disabled O Enabled                |
|     | AC:Operating mode        | Setting temperature                     | Disabled      Enabled               |
|     | AC:Fan speed             | Source for actual temperature           | ◎ internal value ○ external knx bus |
|     |                          | Read feedback object at voltage recover | y No 🔘 Yes                          |
|     |                          |                                         |                                     |
|     |                          |                                         |                                     |
|     |                          |                                         |                                     |
|     |                          |                                         |                                     |
|     |                          |                                         |                                     |
|     |                          |                                         |                                     |
|     |                          |                                         |                                     |
| Gro | oup Objects Channels     | Parameter                               |                                     |

Figure 6.2.5

Click the option in the red box below to set the relevant parameters, as shown in Figure 6.2.6

| .6 Thermostat Control Pa | anel > Thermostat Control Panel > A | C:Fan speed |        |
|--------------------------|-------------------------------------|-------------|--------|
| Thermostat Control Panel | Fan speed level                     | Level 3     | -      |
| General                  | Low speed value                     | 1           | ÷      |
| Air conditioning         | Middle speed value                  | 2           | *<br>* |
| AC:Operating mode        | High speed value                    | 3           | *<br>* |
| AC:Fan speed             | Low speed value for feedback        | 1           | *<br>* |
|                          | Middle speed value for feedback     | 2           | ÷      |
|                          | High speed value for feedback       | 3           | ÷      |
|                          |                                     |             |        |
|                          |                                     |             |        |
|                          |                                     |             |        |
|                          |                                     |             |        |
|                          |                                     |             |        |
| un Objects Channels      | Parameter                           |             |        |

Figure 6.2.6

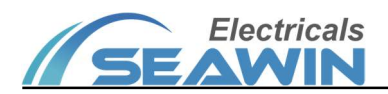

# Parameter: Fan speed level Options: Level 2; Level 3; Level 5

When Level 2 is selected, the following parameters appear

| Parameter                     | Description                                  |
|-------------------------------|----------------------------------------------|
| Low speed value               | Low speed value, range: 0-255;               |
| High speed value              | High speed value, range: 0-255;              |
| Low speed value for feedback  | Low speed value for feedback, range: 0-255;  |
| High speed value for feedback | High speed value for feedback, range: 0-255; |

When Level 3 is selected, the following parameters appear

| Parameter                       | Description                                  |
|---------------------------------|----------------------------------------------|
| Low speed value                 | Low speed value, range: 0-255;               |
| Middle speed value              | Middle speed value, range: 0-255;            |
| High speed value                | High speed value, range: 0-255;              |
| Low speed value for feedback    | Low speed value for feedback, range: 0-255;  |
| Middle speed value for feedback | Middle speed value for feedback, range:      |
| High speed value for feedback   | High speed value for feedback, range: 0-255; |

When Level 5 is selected, the following parameters appear

| Parameter                            | Description                                         |
|--------------------------------------|-----------------------------------------------------|
| Value for speed level 1              | Value for speed level 1, range: 0-255;              |
| Value for speed level 2              | Value for speed level 2, range: 0-255;              |
| Value for speed level 3              | Value for speed level 3, range: 0-255;              |
| Value for speed level 4              | Value for speed level 4, range: 0-255;              |
| Value for speed level 5              | Value for speed level 5, range: 0-255;              |
| Value for speed level 1 for feedback | Value for speed level 1 for feedback, range: 0-255; |
| Value for speed level 2 for feedback | Value for speed level 2 for feedback, range: 0-255; |
| Value for speed level 3 for feedback | Value for speed level 3 for feedback, range: 0-255; |
| Value for speed level 4 for feedback | Value for speed level 4 for feedback, range: 0-255  |
| Value for speed level 5 for feedback | Value for speed level 5 for feedback, range: 0-255; |

4) Setting temperature, options: Disabled, Enabled, Setting range 16°C-30°C Source for actual temperature, options: internal value, external KNX bus

5) Read feedback object at voltage recovery, options: Yes, No

# 6.3 Fan coil

When **Fan coil** is selected for the parameter "Air conditioning func select", the options in the red box appear are shown as in Figure 6.3.1.

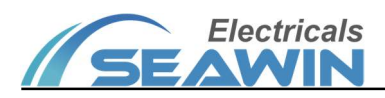

| Thermostat Control Panel | Function                                     |                               |   |
|--------------------------|----------------------------------------------|-------------------------------|---|
| Conoral                  | Air conditioning func select                 | Fan coil                      | • |
| General<br>Fan coil      | Floor heating                                | O Disabled C Enabled          |   |
| Fan Coll                 | Ventilation system                           | O Disabled C Enabled          |   |
|                          | Public function                              | Disabled Enabled              |   |
|                          | Temperature unit                             |                               |   |
|                          | Temperature unit                             | O Celsius O Fahrenheit        |   |
|                          | Toggle temperature unit                      | O Disabled C Enabled          |   |
|                          | Temperature correction                       |                               |   |
|                          | Temperature correction for internal          | 0 degree                      | • |
|                          | Temperature correction for knx bus           | 0 degree                      | • |
|                          | Advance correction for internal temperature  |                               |   |
|                          | Advanced correction for internal temperature | Disabled Interpolation method |   |
|                          | Internal temperature probe                   |                               |   |

Figure 6.3.1

Click on the option in the red box below to set the relevant parameters, as shown in Figure 6.3.2

| <ul> <li>Thermostat Control Panel</li> </ul> | Cooling control                   |                      |        |
|----------------------------------------------|-----------------------------------|----------------------|--------|
| General                                      | Cooling control                   | O Disabled           |        |
| Fan coil                                     | Heating control                   |                      |        |
|                                              | Heating control                   | O Disabled  Enabled  |        |
|                                              | Fan speed control                 |                      |        |
|                                              | Fan speed control                 | Disabled             | •      |
|                                              | Temperature                       |                      |        |
|                                              | Source for actual temperature     | internal value       |        |
|                                              | Temperature hysteresis[030]*0.1°C | 5                    | *<br>* |
|                                              | Recv and send setting             |                      |        |
|                                              | Option for setting                | Disabled             | •      |
|                                              | Setting mode                      |                      |        |
|                                              | Recv setting mode                 | O Disabled C Enabled |        |
|                                              | Send setting mode                 | Disabled Enabled     |        |
| Group Objects Channels                       | Parameter                         |                      |        |

Figure6.3.2

#### 1) Cooling control

When  $\ensuremath{\textbf{Enabled}}$  is selected, the following parameters are shown:

Cooling object type, options: 1bit/byte

Cooling control feedback, options: Disabled, Enabled

#### 2) Heating control

When **Enabled** is selected, the following parameters are shown:

Heating object type, options: 1bit/byte

Heating control feedback, options: Disabled, Enabled

#### 3) Fan speed control

Fan speed control Options: Disabled, 1bit, 1byte;

When **1bit** is selected, the "parameter Fan speed feedback" is shown, options: Disabled, Enabled; When**1byte** is selected, the following parameters appear: Value for fan speed 1, options: 0-255; Value for fan

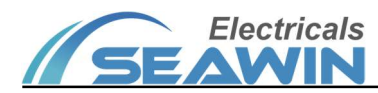

speed 2, options: 0-255; Value for fan speed 3, options: 0-255; Value for fan speed off

#### 4) Temperature

①Parameter "Source for actual temperature" has following options: internal value, External KNX bus.
 ②Temperature hysteresis[0..30]\*0.1, options: 0, 1, 2......30;

| Parameter                        | Description                                                                                                    |
|----------------------------------|----------------------------------------------------------------------------------------------------|
| Option for setting               | Option for setting, options: Disabled; Read setting object at voltage recovery;                                                             |
| Option for setting               | Send setting as feedback when receiving setting                                                                                             |
| Recv setting mode                | Receive setting mode                                                                                                    |
| Send setting mode                | Send setting mode                                                                                                    |
| Heating mode                     | Heating mode, Options: Disabled, Enabled; When Enabled is selected, the parameter "Value for setting heating" can be filled in 0, 1, 2255;  |
| Cooling mode                     | Cooling mode, options : Disabled, Enabled; When Enabled is selected, the parameter "Value for setting cooling" can be filled in 0, 1, 2255; |
| Venting mode                     | Venting mode, options: Disabled, Enabled; When Enabled is selected, the parameter "Value for venting cooling" can be filled in 0, 1, 2255;  |
| Recv setting fan speed           | Receive setting fan speed                                                                                                    |
| Send setting fan speed           | Send setting fan speed                                                                                                    |
| Value for setting fan speed low  | Value for setting fan speed low, options: 0, 1, 2255;                                                                                       |
| Value for setting fan speed mid  | Value for setting fan speed mid, options: 0, 1, 2255;                                                                                       |
| Value for setting fan speed high | Value for setting fan speed high, options: 0, 1, 2255;                                                                                      |
| Value for setting fan speed off  | Value for setting fan speed off, options: 0, 1, 2255;                                                                                       |
| Value for setting fan speed auto | Value for setting fan speed auto, options: 0, 1, 2255;                                                                                      |
| Recv setting temperature         | Receive setting temperature                                                                                                    |
| Send setting temperature         | Send setting temperature                                                                                                    |
| Recv setting FCU switch          | Receive FCU switch command                                                                                                    |
| Send setting FCU switch          | Send FCU switch command or switch status                                                                                                    |

# 6.4 Floor heating

The parameter Floor heating has the following options: Disabled, Enabled. When **Enabled** is selected for Floor heating, the options in the red box are shown as in Figure 6.4.1.

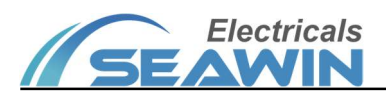

| <ul> <li>Thermostat Control Panel</li> </ul> | Function                                     |                               |   |
|----------------------------------------------|----------------------------------------------|-------------------------------|---|
| Canand                                       | Air conditioning func select                 | Disabled                      | - |
| Floor heating                                | Floor heating                                | Oisabled O Enabled            |   |
|                                              | Ventilation system                           | Disabled Enabled              |   |
|                                              | Public function                              | Disabled Enabled              |   |
|                                              | Temperature unit                             |                               |   |
|                                              | Temperature unit                             | Celsius Fahrenheit            |   |
|                                              | Toggle temperature unit                      | Disabled Enabled              |   |
|                                              | Temperature correction                       |                               |   |
|                                              | Temperature correction for internal          | 0 degree                      | • |
|                                              | Temperature correction for knx bus           | 0 degree                      | • |
|                                              | Advance correction for internal temp         | perature                      |   |
|                                              | Advanced correction for internal temperature | Disabled Interpolation method |   |
|                                              | Internal temperature probe                   |                               |   |
| Group Objects / Channels                     | Parameter                                    |                               |   |

### Figure6.4.1

Click on the option in the red box below to set the relevant parameters, as shown in Figure 6.4.2

| - Thermostat Control Panel | Relay control                     |                                           |
|----------------------------|-----------------------------------|-------------------------------------------|
| General                    | Relay switch                      | Disabled Enabled                          |
| Floor heating              | Status relay switch               | Disabled Enabled                          |
|                            | Temperature                       |                                           |
|                            | Source for actual temperature     | internal value  external knx bus          |
|                            | Temperature hysteresis[030]*0.1°C | 5                                         |
|                            | Recv and send setting             |                                           |
|                            | Option for setting                | Read setting object at voltage recovery 🔹 |
|                            | Setting temperature               |                                           |
|                            | Recv setting temperature          | Disabled Enabled                          |
|                            | Send setting temperature          | Disabled      Enabled                     |
|                            | Setting function switch           |                                           |
|                            | Recv setting function switch      | Disabled Enabled                          |
|                            | Send setting function switch      | Disabled Enabled                          |
| Group Objects Channels     | Parameter                         |                                           |

Figure 6.4.2

#### 1) Relay control

Relay switch, options: Disabled, Enabled; Status relay switch, options: Disabled, Enabled;

#### 2) Temperature

Source for actual temperature Options: internal value, external KNX bus

#### 3) Recv and send setting

| Parameter          | Description                                                                     |
|--------------------|---------------------------------------------------------------------------------|
| Option for setting | Option for setting, options: Disabled; Read setting object at voltage recovery; |

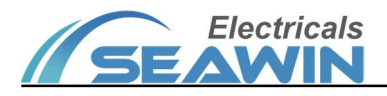

|                              | Send setting as feedback when receiving setting.                       |
|------------------------------|------------------------------------------------------------------------|
| Recv setting temperature     | Receive setting temperature, options: Disabled, Enabled;               |
| Send setting temperature     | Send setting temperature, options: Disabled, Enabled;                  |
| Recv setting function switch | Receive setting switch command, options: Disabled, Enabled;            |
| Cond cotting function quitch | Send floor heating switch command or switch status, options: Disabled, |
| Send setting function switch | Enabled;                                                               |

#### 4) High temperature alarm

Status high temperature alarm, when **Enabled** is selected, the following parameters are shown:

| Parameter                       | Description                                                       |
|---------------------------------|-------------------------------------------------------------------|
| Trigger temperature (degree)    | Trigger temperature (degree), range: 5-45;                        |
| Send value for triggering alarm | Send value for triggering alarm, options: Off, On;                |
| Cycle time for high temperature | Cycle time for high temperature alarm, options: 1second, 2seconds |
| alarm                           | 120minutes.                                                       |

### 6.5 Ventilation system

Ventilation system has the following options: Disabled, Enabled. When **Enabled** is selected for Ventilation system, the options in the red box are shown as in Figure 6.5.1.

|                    | Air conditioning func select                 | Disabled                                      | - |
|--------------------|----------------------------------------------|-----------------------------------------------|---|
| General            | Electr heating                               | Disabled Enabled                              |   |
| Ventilation system | Floor heating                                | O Disabled O Enabled                          |   |
|                    | Ventilation system                           | <ul> <li>Disabled</li> <li>Enabled</li> </ul> |   |
|                    | Public function                              | Disabled Enabled                              |   |
|                    | Temperature unit                             |                                               |   |
|                    | Temperature unit                             | Celsius Fahrenheit                            |   |
|                    | Toggle temperature unit                      | O Disabled C Enabled                          |   |
|                    | Temperature correction                       |                                               |   |
|                    | Temperature correction for internal          | 0 degree                                      | • |
|                    | Temperature correction for knx bus           | 0 degree                                      | • |
|                    | Advance correction for internal temp         | erature                                       |   |
|                    | Advanced correction for internal temperature | Disabled Interpolation method                 |   |
|                    | Internal temperature probe                   |                                               |   |

Figure 6.5.1

Click on the option in the red box below to set the relevant parameters, as shown in Figure 6.5.2

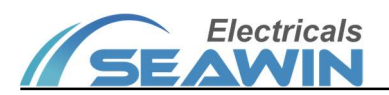

| <ul> <li>Thermostat Control Panel</li> </ul> | Inlet speed control              |                                         |   |
|----------------------------------------------|----------------------------------|-----------------------------------------|---|
| General                                      | Fan speed control for air inlet  | 1 bit                                   | • |
| Ventilation system                           | Fan inlet speed feedback         | Disabled Enabled                        |   |
|                                              | Fan speed control for air outlet | 1 bit                                   | • |
|                                              | Fan outlet speed feedback        | Disabled Enabled                        |   |
|                                              | Recv and send setting            |                                         |   |
|                                              | Option for setting               | Read setting object at voltage recovery | • |
|                                              | Setting fan speed                |                                         |   |
|                                              | Recv setting fan inlet speed     | O Disabled O Enabled                    |   |
|                                              | Send setting fan inlet speed     | O Disabled O Enabled                    |   |
|                                              | Recv setting fan outlet speed    | Oisabled O Enabled                      |   |
|                                              | Send setting fan outlet speed    | Oisabled O Enabled                      |   |
|                                              | Value for setting fan speed low  | 1                                       | ÷ |

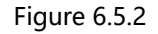

### 1) Inlet speed control

Fan speed control for air inlet, options: Disabled, 1bit, 1byte; ①When**1bit** is selected, the parameter "fan inlet speed feedback" has following options: Disabled, Enabled;

②When1byte is selected, the following parameters are shown:

| Parameter                              | Description                                             |
|----------------------------------------|---------------------------------------------------------|
| Value for fan inlet speed 1            | Value for fan inlet speed 1, range: 0-255               |
| Value for fan inlet speed 2            | Value for fan inlet speed 2, range: 0-255               |
| Value for fan inlet speed 3            | Value for fan inlet speed 3, range: 0-255               |
| Value for fan inlet speed off          | Value for fan inlet speed off, range: 0-255             |
| When Enabled is selected for "fan inle | et speed feedback", the following parameters are shown: |
| Parameter                              | Description                                             |
| Value feedback for fan inlet speed 1   | Value feedback for fan inlet speed 1, range: 0-255      |
| Value feedback for fan inlet speed 2   | Value feedback for fan inlet speed 2, range: 0-255      |
| Value feedback for fan inlet speed 3   | Value feedback for fan inlet speed 3, range: 0-255      |
| Value feedback for fan inlet speed off | Value feedback for fan inlet speed off, range: 0-255    |

#### 2) Outlet speed control;

Fan speed control for air outlet, options: Disabled, 1bit, 1byte; ①When**1bit** is selected, the parameter "fan outlet speed feedback" has following options: Disabled, Enabled;

| Parameter                               | Description                                            |
|-----------------------------------------|--------------------------------------------------------|
| Value for fan outlet speed 1            | Value for fan outlet speed 1, range: 0-255             |
| Value for fan outlet speed 2            | Value for fan outlet speed 2, range: 0-255             |
| Value for fan outlet speed 3            | Value for fan outlet speed 3, range: 0-255             |
| Value for fan outlet speed off          | Value for fan outlet speed off, range: 0-255           |
| When Enabled is selected for "fan outle | t speed feedback", the following parameters are shown: |
| Parameter                               | Description                                            |
| Value feedback for fan outlet speed 1   | Value feedback for fan outlet speed 1. range: 0-255    |

②When1byte is selected, the following parameters are shown:

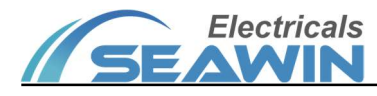

| Value feedback for fan outlet speed 2   | Value feedback for fan outlet speed 2, range: 0-255   |
|-----------------------------------------|-------------------------------------------------------|
| Value feedback for fan outlet speed 3   | Value feedback for fan outlet speed 3, range: 0-255   |
| Value feedback for fan outlet speed off | Value feedback for fan outlet speed off, range: 0-255 |

#### 3) Recv and send setting;

Option for setting, Options: Disabled, Read setting object at voltage recovery, Send setting as feedback when receiving setting.

#### 4) Setting fan speed

| Parameter                     | Description                                                   |
|-------------------------------|---------------------------------------------------------------|
| Recv setting fan inlet speed  | Receive setting fan inlet speed, options: Disabled, Enabled;  |
| Send setting fan inlet speed  | Send setting fan inlet speed, options: Disabled, Enabled;     |
| Recv setting fan outlet speed | Receive setting fan outlet speed, options: Disabled, Enabled; |
| Send setting fan outlet speed | Send setting fan outlet speed, options: Disabled, Enabled;    |

| Parameter                        | Description                                     |
|----------------------------------|-------------------------------------------------|
| Value for setting fan speed low  | Value for setting fan speed low, range: 0-255;  |
| Value for setting fan speed mid  | Value for setting fan speed mid, range: 0-255;  |
| Value for setting fan speed high | Value for setting fan speed high, range: 0-255; |
| Value for setting fan speed off  | Value for setting fan speed off, range: 0-255;  |
| Value for setting fan speed auto | Value for setting fan speed auto, range: 0-255; |

#### 5) Setting function switch

① "Recv setting function switch" indicates receiving the switch command of Ventilation system, options: Disabled, Enabled;

② "Send setting function switch" indicates that the switch command or switch status of Ventilation system sent, options: Disabled, Enabled;

### 6.6 Public function

The "Public function" means the public function of air conditioning, floor heating, ventilation. Options: Disabled, Enabled. When **Enabled** is selected for Public Function, the options in the red box are shown as in Figure 6.6.1.

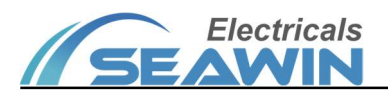

| Thermostat   | Function                                     |                               |   |  |  |  |
|--------------|----------------------------------------------|-------------------------------|---|--|--|--|
| Conoral      | Air conditioning func select                 | Disabled                      | • |  |  |  |
| General      | Floor heating                                | Disabled Enabled              |   |  |  |  |
| Public func  | Ventilation system                           | O Disabled C Enabled          |   |  |  |  |
|              | Public function                              | Disabled Disabled             |   |  |  |  |
|              | Temperature unit                             |                               |   |  |  |  |
|              | Temperature unit                             | O Celsius O Fahrenheit        |   |  |  |  |
|              | Toggle temperature unit                      | Disabled Enabled              |   |  |  |  |
|              | Temperature correction                       |                               |   |  |  |  |
|              | Temperature correction for internal          | 0 degree                      | • |  |  |  |
|              | Temperature correction for knx bus           | 0 degree                      | • |  |  |  |
|              | Advance correction for internal temperature  |                               |   |  |  |  |
|              | Advanced correction for internal temperature | Disabled Interpolation method |   |  |  |  |
|              | Internal temperature probe                   |                               |   |  |  |  |
| Parameter Ch | nannels Group Objects                        |                               |   |  |  |  |

### Figure6.6.1

Click on the option in the red box below to set the relevant parameters, as shown in Figure 6.6.2

| -   | Thermostat  | Main switch              |                       |
|-----|-------------|--------------------------|-----------------------|
|     | General     | Recv setting main switch | Disabled Enabled      |
|     | Dublic func | Send setting main switch | Disabled Enabled      |
| L   | Public func | Temperature              |                       |
|     |             | Actual temperature       | Disabled Enabled      |
|     |             | Humidity                 |                       |
|     |             | Actual humidity          | Disabled Enabled      |
|     |             | Others                   |                       |
|     |             | Recv actual PM2.5        | Disabled Enabled      |
|     |             | Recv actual PM1.0        | Disabled      Enabled |
|     |             | Recv actual HCHO         | Disabled      Enabled |
|     |             | Recv actual TVOC         | Disabled Enabled      |
|     |             | Recv actual CO           | Disabled      Enabled |
|     |             | Recv actual CO2          | O Disabled Enabled    |
| Par | ameter Ch   | annels Group Objects     |                       |

Figure6.6.2

#### 1) Main switch

①Recv setting main switch, options: Disabled, Enabled.②Send setting main switch, options: Disabled, Enabled

#### 2) Temperature

Actual temperature, when **Enabled** is selected, the parameter "Source for actual temperature" is shown and has the following options: internal value, external KNX bus;

When **internal value** is selected, the parameter "send actual temperature" is shown and has following options: Disabled, Enabled. When **Enabled** is selected, the parameter "the mode for sending value" has the following options: transmit value in cycle, transmit value in the event of changes; When **transmit value in cycle** is selected, the parameter "the time in cycles" can be set to: 1second, 2 seconds......120 minutes;

When **transmit value in the event of changes** is selected, the parameter "send actual temperature on change" can be set to: 1degree, 2degree ...... 10degree.

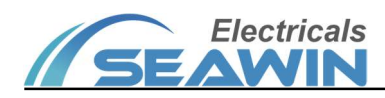

#### 3) Humidity

Actual humidity, when **Enabled** is selected, the parameter "Source for actual humidity" is shown and has the following options: internal value, external KNX bus;

When **internal value** is selected, the parameter "send actual humidity" is shown and has following options: Disabled, Enabled. When **Enabled** is selected, the parameter "the mode for sending value" has the following options: transmit value in cycle, transmit value in the event of changes; When **transmit value in cycle** is selected, the parameter "the time in cycles" can be set to: 1second, 2 seconds......120 minutes;

When **transmit value in the event of changes** is selected, the parameter "send actual humidity on change" can be set to: 1%, 2%......10%.

#### 4) Others

Recv actual PM2.5, receive actual PM2.5 data, options: Disabled, Enabled; Recv actual PM1.0, receive actual PM1.0 data, options: Disabled, Enabled; Recv actual HCHO, receive actual HCHO data, options: Disabled, Enabled; Recv actual TVOC, receive actual TVOC data, options: Disabled, Enabled; Recv actual CO, receive actual CO data, options: Disabled, Enabled; Recv actual CO2, receive actual CO2 data, options: Disabled, Enabled;

# 7. Communication Objects

The communication object is the medium for the device to communicate with other devices on the bus, that means only the communication object can communicate on the bus. The function of each communication object is described in detail below.

There are 98 objects on the knob thermostat panel, as shown in Figure 7.1.1, and the specific functions are shown in

Table 1.1

Note: in the column of table properties, "C" represents the communication function enable of the communication

object, "W" represents the value of the communication object can be rewritten through the bus, "R" represents the

value of the communication object can be read through the bus, "T" represents the communication object has the

transmission function, and "U" represents the value of the communication object can be updated.

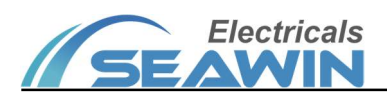

|            | Number   | Name                              | Object Function    | Description | Group Address | Length  | С | R | W | Т | U | Data Type          | Priority |
|------------|----------|-----------------------------------|--------------------|-------------|---------------|---------|---|---|---|---|---|--------------------|----------|
| ∎ <b>‡</b> | 0        | AC, Switch                        | On/Off-Output      |             |               | 1 bit   | С | R | - | Т | U | switch             | Low      |
| -2         | 1        | AC, Feedback, switch              | On/Off-Input       |             |               | 1 bit   | С | R | W | Т | U | switch             | Low      |
| ∎ <b>‡</b> | 2        | AC, Operating mode                | 8-bit Value-Output |             |               | 1 byte  | С | R | - | Т | U | HVAC control mode  | Low      |
| 1          | 3        | AC, Feedback,Operating mode       | 8-bit Value-Input  |             |               | 1 byte  | С | R | W | Т | U | HVAC control mode  | Low      |
| <b>;</b>   | 4        | AC, Fan speed                     | 8-bit Value-Output |             |               | 1 byte  | С | R | - | Т | U | percentage (0100%) | Low      |
| <b>;</b>   | 5        | AC, Feedback, Status fan speed    | 8-bit Value-Input  |             |               | 1 byte  | С | R | W | Т | U | counter pulses (02 | Low      |
| ∎ <b>‡</b> | 6        | AC, Setting temperature           | 16-bit Value-Outp  |             |               | 2 bytes | С | R | 2 | Т | U | temperature (°C)   | Low      |
| <b>;</b>   | 7        | AC, Feedback, Setting temperature | 16-bit Value-Input |             |               | 2 bytes | С | R | W | Т | U | temperature (°C)   | Low      |
| <b>‡</b>   | 8        | AC, Actual temperature            | 16-bit Value-Input |             |               | 2 bytes | С | R | W | Т | U | temperature (°C)   | Low      |
| <b>;</b>   | 36       | FH, Relay switch                  | On/Off-Output      |             |               | 1 bit   | С | R | - | Т | U | switch             | Low      |
| <b>‡</b>   | 37       | FH, Status relay switch           | On/Off-Input       |             |               | 1 bit   | С | R | W | Т | U | switch             | Low      |
| <b>;</b>   | 38       | FH, Actual temperature            | 16-bit Value-Input |             |               | 2 bytes | С | R | W | Т | U | temperature (°C)   | Low      |
| ∎ <b>‡</b> | 41       | FH, Recv setting temperature      | 16-bit Value-Input |             |               | 2 bytes | С | R | W | Т | U | temperature (°C)   | Low      |
| <b>;</b>   | 42       | FH, Send setting temperature      | 16-bit Value-Outp  |             |               | 2 bytes | С | R | - | Т | U | temperature (°C)   | Low      |
| <b>;</b>   | 43       | FH, Recv setting switch           | On/Off-Input       |             |               | 1 bit   | С | R | W | Т | U | switch             | Low      |
| <b>;</b>   | 44       | FH, Send setting switch           | On/Off-Output      |             |               | 1 bit   | С | R | - | Т | U | switch             | Low      |
| ∎‡         | 51       | FH, High temperature alarm        | On/Off-Output      |             |               | 1 bit   | С | R | - | Т | U | switch             | Low      |
| <b>;</b>   | 52       | FA, Air inlet speed 1             | On/Off-Output      |             |               | 1 bit   | С | R | - | Т | U | switch             | Low      |
| <b>■</b> ‡ | 53       | FA, Air inlet speed 2             | On/Off-Output      |             |               | 1 bit   | С | R | - | Т | U | switch             | Low      |
| <b>■</b> ‡ | 54       | FA, Air inlet speed 3             | On/Off-Output      |             |               | 1 bit   | С | R | - | Т | U | switch             | Low      |
| ∎‡         | 55       | FA, Status air inlet speed 1      | On/Off-Input       |             |               | 1 bit   | С | R | W | Т | U | switch             | Low      |
| ∎‡         | 56       | FA, Status air inlet speed 2      | On/Off-Input       |             |               | 1 bit   | С | R | W | Т | U | switch             | Low      |
| Pa         | arameter | Channels Group Obj                | ects               |             |               |         | - | - |   | - |   |                    | ÷        |

Figure7.1.1

| Number               | Name                                                                                                    | Communication<br>object function | Data type        | Property             |  |  |  |
|----------------------|----------------------------------------------------------------------------------------------------|----------------------------------|------------------|----------------------|--|--|--|
| 0                    | AC, Switch                                                                                                    | On/Off-Output                    | 1 bit            | C, R, T, U           |  |  |  |
| This communication   | n object is enabled when <b>Enabled</b> is selecte                                                                 | d for the parameter              | "Switching fund  | z". This             |  |  |  |
| communication obj    | ect is used to control the switching of the a                                                                      | ir conditioning gatew            | ay. When the c   | ommunication         |  |  |  |
| object sends the va  | lue 1/0, the air conditioning gateway will pe                                                                      | erform the pre-set on            | off operation.   |                      |  |  |  |
| 1                    | AC, Feedback, switch                                                                                               | On/Off-Input                     | 1 bit            | C, R, W, T, U        |  |  |  |
| This communication   | n object is active when <b>Enabled</b> is selected fo                                                              | or the parameter "Swi            | itching func".   | This communication   |  |  |  |
| object is used to fe | edback the switching status of the air cond                                                                        | itioning gateway, bind           | d the feedback   | object, and use the  |  |  |  |
| received feedback    | status to control the indication status of t                                                                       | he thermostat panel.             | When the cor     | mmunication object   |  |  |  |
| receives the value 0 | /1, the thermostat panel displays ON/OFF.                                                                          |                                  |                  |                      |  |  |  |
| 2                    | AC Operating mode                                                                                                  | 8-bit Value-                     | 1 hvto           | CRTH                 |  |  |  |
| ۷                    | Ac, Operating mode                                                                                                 | Output                           | TDyte            | С, К, Т, О           |  |  |  |
| This communication   | n object is active when <b>Enabled</b> is selected t                                                               | for the parameter "O             | perating mode    | e". This             |  |  |  |
| communication obj    | ect is used to switch the operation mode. T                                                                        | he communication ob              | oject sends a pr | eset value to switch |  |  |  |
| the operation mode   | e of the air conditioning gateway (heating n                                                                       | node, cooling mode, v            | enting mode, o   | dry mode,            |  |  |  |
| automatic mode).     |                                                                                                    |                                  | 1                |                      |  |  |  |
| 3                    | AC, Feedback, Operating mode                                                                                       | 8-bit Value-Input                | 1byte            | C, R, W, T, U        |  |  |  |
| This communication   | on object is active when <b>Enabled</b> is se                                                                      | lected for the para              | meter "Opera     | ating mode" . This   |  |  |  |
| communication obj    | ect is used to feedback the operation mode,                                                                        | bind the feedback ob             | ject, and use th | e received feedback  |  |  |  |
| value to change the  | e operation mode indication of the thermos                                                                         | stat panel. When the o           | corresponding    | value is received by |  |  |  |
| the communication    | object, the thermostat panel indicates the                                                                         | corresponding operat             | ion mode.        |                      |  |  |  |
| 4                    | AC, Fan speed                                                                                                    | 8-bit Value-<br>Output           | 1byte            | C, R, T, U           |  |  |  |
| This communication   | n object is active when <b>Enabled</b> is selected t                                                               | for the parameter "Fa            | an speed". Thi   | s communication      |  |  |  |
| object is used to co | object is used to control the wind speed of the air conditioning. The communication object sends a preset value to |                                  |                  |                      |  |  |  |

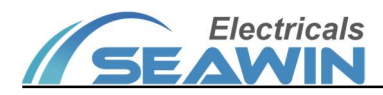

| control the wind sp        | beed of the air conditioning.                        |                                       |                   |                            |
|----------------------------|------------------------------------------------------|---------------------------------------|-------------------|----------------------------|
| 5                          | AC, Feedback, Status fan speed                       | 8-bit Value-Input                     | 1byte             | C, R, W, T, U              |
| This communicatio          | n object is active when <b>Enabled</b> is selected   | for the parameter "Fa                 | an speed". Thi    | s communication            |
| object is used to fe       | edback the air conditioning wind speed, bir          | d the feedback object                 | t, and use the r  | eceived feedback           |
| value to change the        | e air conditioning speed indication of the th        | ermostat panel, and w                 | when the comm     | nunication object          |
| receives the corres        | ponding value, the thermostat panel indicat          | es the corresponding                  | air conditionin   | g wind speed.              |
| 6                          | AC, Setting temperature                              | 16-bit Value-<br>Output               | 2 bytes           | C, R, T, U                 |
| This communicatio          | n object is active when <b>Enabled</b> is selected   | for the parameter "Se                 | etting tempera    | ture". This                |
| communication ob           | ject is used to control the temperature of th        | e air conditioning. The               | e communicati     | on object sends the        |
| temperature value          | to control the temperature of the air condition      | oning gateway, and th                 | ne temperature    | e can be set in the        |
| range of 16°C~30°C         | 2.                                                   |                                       |                   |                            |
| 7                          | AC, Feedback, Setting temperature                    | 16-bit Value-Input                    | 2 bytes           | C, R, W, T, U              |
| This communicatio          | n object is active when <b>Enabled</b> is selected   | for the parameter "Se                 | etting tempera    | ture". This                |
| communication ob           | ject is used to feedback the current air cond        | itioning temperature                  | value, binding    | the feedback               |
| object, using the re       | ceived feedback value to change the air cor          | nditioning temperature                | e indication of   | the thermostat             |
| panel, when the co         | mmunication object receives the correspon            | ding value, the thermo                | ostat panel indi  | cates the                  |
| corresponding tem          | perature value                                       | -                                     |                   |                            |
| 8                          | AC, Actual temperature                               | 16-bit Value-Input                    | 2 bytes           | C, R, W, T, U              |
| This communicatio          | n object is active when <b>external KNX bus</b> is   | selected for the para                 | meter "Source     | e for actual               |
| temperature" . This        | s communication object is used for the actu          | al temperature value o                | of the external   | sensor.                    |
| 11                         | FCU, Cooling control                                 | On/Off-Output                         | 1 bit             | C, R, T, U                 |
| This communio              | cation object is active when <b>Enabled</b> is selec | ted for the parameter                 | "Cooling con      | trol" and <b>1 bit</b> for |
| the parameter "co          | oling object type". This communication ob            | iect is used for cooline              | a control of far  | n coils (data length       |
| 1 bit).                    | 5 5 51                                               |                                       | 5                 |                            |
| 12                         | FCU, Cooling feedback                                | On/Off-Input                          | 1bit              | C, R, W, T, U              |
| This communicatio          | n object is active when <b>Enabled</b> is selected   | for the parameter "Co                 | ooling control    | feedback" and <b>1</b>     |
| <b>bit</b> for the paramet | er "Cooling object type". This object is us          | ed for feedback of fan                | i coil cooling co | ontrol (data length        |
| 1 bit).                    |                                                      |                                       | 5                 | , J                        |
|                            |                                                      | Valve position-                       |                   |                            |
| 13                         | FCU, Cooling control                                 | Output                                | 1 byte            | C, R, T, U                 |
| This communicatio          | n object is active when <b>Enabled</b> is selected   | for the parameter "Co                 | ooling control    | and <b>1 byte</b> for      |
| the parameter "co          | oling object type". This communication ob            | ject is used to send th               | e cooling valve   | e value of the fan         |
| coil (data length 1        | byte).                                               | ,                                     | 5                 |                            |
|                            |                                                      | Valve position-                       |                   |                            |
| 14                         | FCU, Cooling feedback                                | Input                                 | 1 byte            | C, R, W, T, U              |
| This communicatio          | n object is active when <b>Enabled</b> is selected a | for the parameter "Co                 | ooling control    | feedback" and <b>1</b>     |
| <b>byte</b> for the param  | eter "Cooling object type". This object is u         | used to receive feedba                | ack on fan coil   | cooling valve values       |
| (data length 1 byte        | ).                                                   |                                       |                   | 5                          |
| 15                         | FCU, Heating control                                 | On/Off-Output                         | 1bit              | C, R, T, U                 |
| This communicatio          | n object is active when <b>Enabled</b> is selected   | for the parameter "H                  | eating control'   | ' and <b>1 bit</b> for the |
| parameter "Heatin          | ng object type". This communication object           | t is used for heating co              | ontrol of fan co  | oils (data length 1        |
| bit).                      |                                                      | · · · · · · · · · · · · · · · · · · · |                   |                            |
| 16                         |                                                      |                                       |                   |                            |
| 10                         | FCU, Heating feedback                                | On/Off-Input                          | l 1bit            | C, R, W, T, U              |

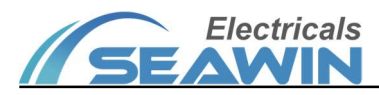

| <b>bit</b> for the paramet | er "Heating object type" . This object is us           | ed for feedback of far    | n coil heating c | ontrol (data length        |
|----------------------------|--------------------------------------------------------|---------------------------|------------------|----------------------------|
| 17                         | FCU, Heating control                                   | Valve position-<br>Output | 1byte            | C, R, T, U                 |
| This communication         | n object is active when <b>Enabled</b> is selected t   | for the parameter "H      | eating control'  | 'and <b>1 byte</b> for     |
| the parameter "He          | eating object type" . This communication ob            | oject is used to send tl  | he heating valv  | e value of the fan         |
| coil (data length 1 l      | oyte).                                                 |                           |                  |                            |
| 18                         | FCU, Heating feedback                                  | Valve position-<br>Input  | 1byte            | C, R, W, T, U              |
| This communication         | n object is active when <b>Enabled</b> is selected t   | for the parameter "H      | eating control   | feedback" and <b>1</b>     |
| byte for the parame        | eter "Heating object type" . This object is u          | used to receive feedba    | ack on fan coil  | heating valve              |
| values (data length        | 1 byte).                                               |                           |                  |                            |
| 19, 20, 21                 | FCU, Fan speed1/2/3                                    | On/Off-Output             | 1bit             | C, R, T, U                 |
| This communication         | n object is active when <b>1 bit</b> is selected for t | he parameter "Fan s       | peed control"    | . This                     |
| communication obj          | ect is used for fan coil wind speed control (          | data length 1 bit). Wh    | en the fan coil  | is in low wind             |
| speed, FCU, Fan spe        | eed 1 object sends the value 01, FCU, Fan sp           | eed 2 and FCU, Fan s      | peed 3 objects   | send the value 00;         |
| When the fan coil is       | s in mid wind speed, FCU, Fan speed 2 objec            | ct sends the value 01,    | FCU, Fan speed   | d 1 and FCU, Fan           |
| speed 3 objects ser        | nd the value 00; When the fan coil is in high          | wind speed, FCU, Fan      | speed 3 objec    | t sends the value          |
| 01, FCU, Fan speed         | 1 and FCU, Fan speed 2 objects send the va             | lue 00;                   |                  |                            |
| 22, 23, 24                 | FCU, statu fan speed1/2/3                              | On/Off-Input              | 1bit             | C, R, W, T, U              |
| This communication         | n object is active when <b>Enabled</b> is selected t   | for the parameter "Fa     | an speed feedb   | back" and <b>1 bit</b> for |
| the parameter "Fa          | n speed control". This communication is us             | ed for fan coil wind si   | peed status fee  | edback (data length        |
| 1 bit).                    |                                                        |                           |                  |                            |
| 25                         | FCU, Fan speed                                         | 8-bit Value-<br>Output    | 1byte            | C, R, T, U                 |
| This communication         | n object is active when <b>1 byte</b> is selected fo   | r the parameter "Fan      | speed control    | ". This                    |
| communication obj          | ect is used to send fan coil wind speed valv           | e values (data length     | 1byte)           |                            |
| 26                         | FCU, Status fan speed                                  | 8-bit value-Input         | 1byte            | C, R, W, T, U              |
| This communication         | n object is active when <b>Enabled</b> is selected t   | for the parameter "Fa     | an speed feedb   | ack" and <b>1byte</b>      |
| for the parameter          | "Fan speed control" . This communication i             | s used for fan coil win   | d speed status   | feedback (data             |
| length 1 bit). This c      | ommunication is used for fan coil wind spee            | ed valve value status f   | eedback (data    | length 1byte).             |
| 27                         | FCU, Actual temperature                                | 16-bit Value-Input        | 2bytes           | C, R, W, T, U              |
| This communication         | n object is active when <b>external KNX bus</b> is     | selected for the para     | meter "Source    | e for actual               |
| temperature" . This        | communication object is used to transmit t             | the actual temperature    | e value of the f | an coil.                   |
| 28                         | FCU, Recv setting mode                                 | 8-bit Value-Input         | 1byte            | C, R, W, T, U              |
| This communication         | n object is active when <b>Enabled</b> is selected t   | for the parameter "Re     | ecv setting mo   | de". This                  |
| communication obj          | ect is used to receive the fan coil setting mo         | ode.                      |                  |                            |
| 29                         | FCU, Send setting mode                                 | 8-bit Value-<br>Output    | 1byte            | C, R, T, U                 |
| This communication         | n object is active when <b>Enabled</b> is selected t   | for the parameter "Se     | end setting mo   | de". This                  |
| communication obj          | ect is used to send the fan coil setting mod           | e.                        | 5                |                            |
| 30                         | FCU, Recv setting speed                                | 8-bit Value-Input         | 1byte            | C, R, W, T, U              |
| This communication         | n object is active when <b>Enabled</b> is selected     | for the parameter "Re     | ecv setting fan  | speed". This               |
| communication obi          | ect is used to receive the value of the set w          | ind speed.                | <u> </u>         | •                          |
| 31                         | FCU, Send setting speed                                | 8-bit Value-              | 1byte            | C, R, T, U                 |

|             | E  | lectric   | als |
|-------------|----|-----------|-----|
| <u>// 5</u> | EA | <b>WI</b> | N   |

|                       |                                                      | Output                  |                   |                       |
|-----------------------|------------------------------------------------------|-------------------------|-------------------|-----------------------|
| This communication    | n object is active when <b>Enabled</b> is selected t | for the parameter "S    | end setting fan   | speed". This          |
| communication obj     | ect is used to send the value of the set wind        | d speed.                |                   |                       |
| 32                    | FCU, Recv setting temperature                        | 16-bit Value-Input      | 2 bytes           | C, R, W, T, U         |
| This communication    | n object is active when <b>Enabled</b> is selected t | for the parameter "R    | ecv setting tem   | perature". This       |
| communication obj     | ect is used to receive values for setting the        | fan coil temperature,   | the thermostat    | panel indicates the   |
| current fan coil tem  | perature value according to the received va          | llue.                   |                   |                       |
| 33                    | FCU, Send setting temperature                        | 16-bit Value-<br>Output | 2 bytes           | C, R, T, U            |
| This communication    | n object is active when <b>Enabled</b> is selected t | for the parameter "S    | end setting ten   | nperature". This      |
| communication obj     | ect is used to send the value of the set tem         | perature, and the con   | nmunication ob    | ject controls the     |
| temperature of the    | fan coil by the corresponding sent value             |                         |                   | 5                     |
| 34                    | FCU, Recv setting switch                             | On/Off-Input            | 1bit              | C, R, W, T, U         |
| This communication    | n object is active when <b>Enabled</b> is selected   | for the parameter "R    | Lecv setting FCL  | J switch". This       |
| communication obj     | ect is used to receive the fan coil switch cor       | nmand, when the valu    | ue 00 is receive  | d, it means the fan   |
| coil is off: when the | value 01 is received, it means the fan coil is       | s on: the thermostat r  | anel indicates    | the current fan coil  |
| switching status aco  | cording to the received value                        |                         |                   |                       |
| 35                    | FCU, Send setting switch                             | On/Off-Output           | 1bit              | C, R, T, U            |
| This communication    | n object is active when <b>Enabled</b> is selected t | for the parameter "S    | end setting FCI   | J switch". This       |
| communication obi     | ect is used to send fan coil switch command          | d, when the value 00 i  | is sent, the con  | trol fan coil is off: |
| when the value 01 i   | s sent, the control fan coil is on; The comm         | unication object cont   | rols the fan coil | switching status      |
| by sending the corr   | responding values                                    | 5                       |                   | 5                     |
| 36                    | FH, Relay switch                                     | On/Off-Output           | 1bit              | C, R, T, U            |
| This communication    | n object is active when <b>Enabled</b> is selected t | for the parameter "R    | lelay switch" u   | nder function Floor   |
| heating. This comm    | unication object is used for floor heating re        | lay control output, w   | hen the value 0   | 0 is sent, the floor  |
| heating is off; when  | the value 01 is sent, the floor heating is on        |                         |                   |                       |
| 37                    | FH, Status relay switch                              | On/Off-Input            | 1bit              | C, R, W, T, U         |
| This communication    | n object is active when <b>Enabled</b> is selected t | for the parameter "S    | tatus relay swit  | ch" under function    |
| Floor heating. This   | communication object is used to feedback t           | he control output sta   | tus of the floor  | heating relay.        |
| When the commun       | ication object receives the value 00, it mean        | is the floor heating re | lay is off; when  | it receives the       |
| value 01, it means t  | he floor heating relay is on                         | -                       | -                 |                       |
| 38                    | FH, Atual temperature                                | 16-bit Value Input      | 2bytes            | C, R, W, T, U         |
| This communication    | n object is active when <b>External KNX bus</b> is   | selected for the para   | meter "Source     | e for actual          |
| temperature" und      | er function Floor heating. This communicati          | on object is used to t  | ransmit the act   | ual temperature       |
| value of the floor he | eating transmission.                                 |                         |                   |                       |
| 41                    | FH, Recv setting temperature                         | 16-bit Value-Input      | 2 bytes           | C, R, W, T, U         |
| This communication    | n object is active when <b>Enabled</b> is selected   | for the parameter "R    | ecv setting tem   | perature" under       |
| function Floor heat   | ing. This communication object is used to re         | eceive the set floor he | eating temperat   | ure value, and the    |
| thermostat panel in   | dicates the current floor heating temperatu          | ire value according to  | the received va   | alue.                 |
| 42                    | FH, Send setting temperature                         | 16-bit Value-<br>Output | 2 bytes           | C, R, T, U            |
| This communication    | n object is active when <b>Enabled</b> is selected t | for the parameter "S    | end setting ten   | nperature" under      |
| function Floor heat   | ing. This communication object is used to se         | end the set floor heat  | ing temperatur    | e value, and the      |
| communication obj     | ect controls the floor heating temperature l         | by the corresponding    | sent value        |                       |
| 43                    | FH, Recv setting switch                              | On/Off-Input            | 1 bit             | C, R, W, T, U         |

| This communication                                                                                                    | n object is active when <b>Enabled</b> is selected                                                                                                    | for the parameter "R                                                                                                    | Recv setting fun                                                                                                    | ction switch"                                                                                                    |
|----------------------------------------------------------------------------------------------------|----------------------------------------------------------------------------------------------------|----------------------------------------------------------------------------------------------------|----------------------------------------------------------------------------------------------------|----------------------------------------------------------------------------------------------------|
| under function Floo                                                                                                    | or heating. This communication object is use                                                                                                    | ed to receive the floor                                                                                                    | r heating switch                                                                                                    | command, when                                                                                                    |
| the value 00 is rece                                                                                                    | ived, it means the floor heating is off; when                                                                                                    | the value 01 is receiv                                                                                                    | ed, it means th                                                                                                    | e floor heating is                                                                                                    |
| on. The thermostat                                                                                                    | panel indicates the current on/off status of                                                                                                    | the floor heating acc                                                                                                    | ording to the re                                                                                                    | eceived value.                                                                                                    |
| 44                                                                                                    | FH, Send setting switch                                                                                                    | On/Off-Output                                                                                                    | 1bit                                                                                                    | C, R, T, U                                                                                                    |
| This communication                                                                                                    | n object is active when <b>Enabled</b> is selected                                                                                                    | for the parameter "S                                                                                                    | end setting fun                                                                                                    | ction switch"                                                                                                    |
| under function Floo                                                                                                    | or heating. This communication object is use                                                                                                    | ed to send the floor h                                                                                                    | eating switch co                                                                                                    | ommand, when the                                                                                                    |
| value 00 is sent, the                                                                                                    | e floor heating is off; when the value 01 is se                                                                                                    | ent, the floor heating                                                                                                    | is on. The comr                                                                                                    | nunication object                                                                                                    |
| controls the switchi                                                                                                    | ng status of the floor heating by sending th                                                                                                    | e corresponding valu                                                                                                    | ies.                                                                                                    |                                                                                                    |
| 51                                                                                                    | FH, High temperature alarm                                                                                                    | On/off-output                                                                                                    | 1bit                                                                                                    | C, R, T, U                                                                                                    |
| This communication                                                                                                    | n object is active when <b>Enabled</b> is selected                                                                                                    | for the parameter "S                                                                                                    | tatus high temp                                                                                                    | perature alarm"                                                                                                    |
| under function Floo                                                                                                    | or heating. This communication object is use                                                                                                    | ed to send feedback o                                                                                                    | on the high tem                                                                                                    | perature alarm                                                                                                    |
| status. The commu                                                                                                    | nication object sends an alarm value 01/00                                                                                                    | when the floor heatin                                                                                                    | ig exceeds the p                                                                                                    | preset temperature                                                                                                    |
| alert value                                                                                                    |                                                                                                    |                                                                                                    |                                                                                                    |                                                                                                    |
| 52, 53, 54                                                                                                    | FA, Air inlet speed1/2/3                                                                                                    | On/off-output                                                                                                    | 1bit                                                                                                    | C, R, T, U                                                                                                    |
| This communication                                                                                                    | n object is active when <b>Enabled</b> is selected                                                                                                    | for the parameter "V                                                                                                    | entilation syste                                                                                                    | m" and <b>1 bit</b> for                                                                                                    |
| the parameter "Fa                                                                                                    | n speed control for air inlet". This commun                                                                                                    | ication object is used                                                                                                    | l for inlet fan sp                                                                                                    | eed control (data                                                                                                    |
| length 1 bit). When                                                                                                    | the Ventilation system is at low speed, the                                                                                                    | FA, Air inlet speed 1 o                                                                                                    | object sends the                                                                                                    | e value 01 and the                                                                                                    |
| FA, Air inlet speed 2                                                                                                    | 2 and FA, Air inlet speed 3 objects send the                                                                                                    | value 00; When the V                                                                                                    | entilation syste                                                                                                    | m is at mid speed,                                                                                                    |
| the FA, Air inlet spe                                                                                                    | ed 2 object sends the value 01 and the FA, a                                                                                                    | Air inlet speed 1 and                                                                                                    | FA, Air inlet spe                                                                                                    | ed3 objects send                                                                                                    |
| the value 00; When                                                                                                    | the Ventilation system is at high speed, the                                                                                                    | FA, Air inlet speed 3                                                                                                    | object sends th                                                                                                    | e value 01 and the                                                                                                    |
| FA, Air inlet speed                                                                                                    | 1 and FA, Air inlet speed 2 objects send the                                                                                                    | value 00.                                                                                                    |                                                                                                    |                                                                                                    |
| 55, 56, 57                                                                                                    | FA, Status air inlet speed 1/2/3                                                                                                    | On/off-Input                                                                                                    | 1bit                                                                                                    | C, R, W, T, U                                                                                                    |
| This communication                                                                                                    | •                                                                                                    |                                                                                                    |                                                                                                    |                                                                                                    |
|                                                                                                    | n object is active when <b>Enabled</b> is selected i                                                                                                    | for the parameter "F                                                                                                    | an inlet speed f                                                                                                    | eedback″. This                                                                                                    |
| communication is u                                                                                                    | n object is active when <b>Enabled</b> is selected <sup>.</sup><br>Ised for ventilation inlet wind speed status f                                                                                                    | for the parameter "F<br>eedback (data length                                                                                                    | an inlet speed f<br>1 1bit).                                                                                                    | eedback". This                                                                                                    |
| communication is u                                                                                                    | n object is active when <b>Enabled</b> is selected is selected is selected is selected is selected is selected for ventilation inlet wind speed status f                                                                                                    | for the parameter "F<br>eedback (data length<br>8-bit Value-                                                                                                    | an inlet speed f<br>1bit).                                                                                                    | eedback" . This                                                                                                    |
| communication is u                                                                                                    | n object is active when <b>Enabled</b> is selected is selected is selected for ventilation inlet wind speed status f                                                                                                    | for the parameter "F<br>eedback (data length<br>8-bit Value-<br>Output                                                                                                    | an inlet speed f<br>1bit).<br>1byte                                                                                                    | eedback" . This<br>C, R, T, U                                                                                                    |
| 58<br>This communication                                                                                                    | n object is active when <b>Enabled</b> is selected is<br>used for ventilation inlet wind speed status f<br>FA, Air inlet speed<br>n object is active when <b>Enabled</b> is selected is                                                                                                    | for the parameter "F<br>eedback (data length<br>8-bit Value-<br>Output<br>for the parameter "F                                                                                                    | an inlet speed f<br>1 bit).<br>1 byte<br>an speed contro                                                                                                    | cedback" . This<br>C, R, T, U<br>ol for air inlet" .                                                                                                    |
| 58<br>This communication<br>This communication                                                                                                    | n object is active when <b>Enabled</b> is selected is<br>used for ventilation inlet wind speed status f<br>FA, Air inlet speed<br>n object is active when <b>Enabled</b> is selected in<br>n object is used for inlet fan speed value co                                                                                                    | for the parameter "F<br>eedback (data length<br>8-bit Value-<br>Output<br>for the parameter "F<br>ntrol (data length 1by                                                                                                    | an inlet speed f<br>1 bit).<br>1 byte<br>an speed contro<br>/te).                                                                                                    | Geedback" . This<br>C, R, T, U<br>ol for air inlet" .                                                                                                    |
| This communication is u<br>58<br>This communication<br>This communication                                                                                                    | n object is active when <b>Enabled</b> is selected<br>ised for ventilation inlet wind speed status f<br>FA, Air inlet speed<br>n object is active when <b>Enabled</b> is selected<br>n object is used for inlet fan speed value co                                                                                                    | for the parameter "F<br>eedback (data length<br>8-bit Value-<br>Output<br>for the parameter "F<br>ntrol (data length 1by<br>8-bit Value-Input                                                                                                    | an inlet speed f<br>1 bit).<br>1 byte<br>an speed contro<br>/te).                                                                                                    | C R W T LL                                                                                                    |
| This communication is u<br>58<br>This communication<br>This communication<br>59                                                                                                    | n object is active when <b>Enabled</b> is selected<br>ised for ventilation inlet wind speed status f<br>FA, Air inlet speed<br>n object is active when <b>Enabled</b> is selected<br>n object is used for inlet fan speed value co<br>FA, Status air inlet speed                                                                                                    | for the parameter "F<br>eedback (data length<br>8-bit Value-<br>Output<br>for the parameter "F<br>ntrol (data length 1by<br>8-bit Value-Input                                                                                                    | an inlet speed f<br>1 bit).<br>1 byte<br>an speed contro<br>(te).<br>1 byte                                                                                                    | Geedback". This<br>C, R, T, U<br>ol for air inlet".<br>C, R, W, T, U                                                                                                    |
| This communication is u<br>58<br>This communication<br>This communication<br>59<br>This communication                                                                                                    | n object is active when <b>Enabled</b> is selected is<br>read for ventilation inlet wind speed status for<br>FA, Air inlet speed<br>n object is active when <b>Enabled</b> is selected<br>n object is used for inlet fan speed value co<br>FA, Status air inlet speed<br>n object is active when <b>Enabled</b> is selected is                                                                                                    | for the parameter "F<br>eedback (data length<br>8-bit Value-<br>Output<br>for the parameter "F<br>ntrol (data length 1by<br>8-bit Value-Input<br>for the parameter "F                                                                                                    | an inlet speed f<br>1 bit).<br>1 byte<br>an speed contro<br>/te).<br>1 byte<br>an inlet speed f                                                                                                    | eedback" . This<br>C, R, T, U<br>ol for air inlet" .<br>C, R, W, T, U                                                                                                    |
| This communication is u<br>58<br>This communication<br>This communication<br>59<br>This communication<br>communication obj                                                                                                    | n object is active when <b>Enabled</b> is selected is<br>read for ventilation inlet wind speed status f<br>FA, Air inlet speed<br>n object is active when <b>Enabled</b> is selected<br>n object is used for inlet fan speed value co<br>FA, Status air inlet speed<br>n object is active when <b>Enabled</b> is selected<br>ect is used for ventilation inlet wind speed                                                                                                    | for the parameter "F<br>eedback (data length<br>8-bit Value-<br>Output<br>for the parameter "F<br>ntrol (data length 1by<br>8-bit Value-Input<br>for the parameter "F<br>value status feedback                                                                                                    | an inlet speed f<br>1 bit).<br>1 byte<br>an speed contro<br>/te).<br>1 byte<br>an inlet speed f                                                                                                    | Feedback" . This<br>C, R, T, U<br>ol for air inlet" .<br>C, R, W, T, U<br>Feedback" . This<br>pyte).                                                                                                    |
| This communication<br>58<br>This communication<br>This communication<br>59<br>This communication<br>communication obj<br>60, 61, 62                                                                                                    | n object is active when <b>Enabled</b> is selected is<br>read for ventilation inlet wind speed status for<br>FA, Air inlet speed<br>n object is active when <b>Enabled</b> is selected is<br>n object is used for inlet fan speed value co<br>FA, Status air inlet speed<br>n object is active when <b>Enabled</b> is selected is<br>rect is used for ventilation inlet wind speed<br>FA, Air outlet speed1/2/3                                                                                                    | for the parameter "F<br>eedback (data length<br>8-bit Value-<br>Output<br>for the parameter "F<br>ntrol (data length 1by<br>8-bit Value-Input<br>for the parameter "F<br>value status feedback<br>On/Off-Output                                                                                                    | an inlet speed f<br>1 bit).<br>1 byte<br>an speed contro<br>/te).<br>1 byte<br>an inlet speed f<br>c (data length 11<br>1 bit                                                                                                    | ceedback" . This<br>C, R, T, U<br>ol for air inlet" .<br>C, R, W, T, U<br>ceedback" . This<br>oyte).<br>C, R, T, U                                                                                                    |
| This communication is u<br>58<br>This communication<br>This communication<br>59<br>This communication<br>communication obj<br>60, 61, 62<br>This communication                                                                                                    | n object is active when <b>Enabled</b> is selected is<br>FA, Air inlet speed<br>n object is active when <b>Enabled</b> is selected<br>n object is used for inlet fan speed value co<br>FA, Status air inlet speed<br>n object is active when <b>Enabled</b> is selected<br>FA, Status air inlet speed<br>FA, Air outlet speed1/2/3<br>n object is active when <b>1 bit</b> is selected for the                                                                                                    | for the parameter "F<br>eedback (data length<br>8-bit Value-<br>Output<br>for the parameter "F<br>ntrol (data length 1by<br>8-bit Value-Input<br>for the parameter "F<br>value status feedback<br>On/Off-Output<br>the parameter "Fan s                                                                                                    | an inlet speed f<br>1 bit).<br>1 byte<br>an speed contro<br>/te).<br>1 byte<br>an inlet speed f<br>(data length 1<br>1 bit<br>speed control for                                                                                                    | ceedback" . This<br>C, R, T, U<br>ol for air inlet" .<br>C, R, W, T, U<br>ceedback" . This<br>oyte).<br>C, R, T, U<br>or air outlet" . This                                                                                                    |
| This communication is u<br>58<br>This communication<br>This communication<br>59<br>This communication<br>communication obj<br>60, 61, 62<br>This communication<br>communication obj                                                                                                    | n object is active when <b>Enabled</b> is selected is<br>FA, Air inlet speed<br>n object is active when <b>Enabled</b> is selected<br>n object is active when <b>Enabled</b> is selected<br>FA, Status air inlet speed<br>n object is active when <b>Enabled</b> is selected<br>FA, Status air inlet speed<br>FA, Air outlet speed1/2/3<br>n object is active when <b>1 bit</b> is selected for the<br>fect is used for outlet fan speed control (dat                                                                                                    | for the parameter "F<br>eedback (data length<br>8-bit Value-<br>Output<br>for the parameter "F<br>ntrol (data length 1by<br>8-bit Value-Input<br>for the parameter "F<br>value status feedback<br>On/Off-Output<br>the parameter "Fan s<br>ta length 1 bit). When                                                                                                    | an inlet speed f<br>1 bit).<br>1 byte<br>an speed contro<br>(te).<br>1 byte<br>an inlet speed f<br>(data length 11<br>1 bit<br>speed control fo<br>the Ventilation                                                                                                    | ceedback" . This<br>C, R, T, U<br>ol for air inlet" .<br>C, R, W, T, U<br>ceedback" . This<br>oyte).<br>C, R, T, U<br>or air outlet" . This<br>system is at low                                                                                                    |
| This communication is u<br>58<br>This communication<br>This communication<br>59<br>This communication<br>communication obj<br>60, 61, 62<br>This communication<br>communication obj<br>speed, the FA, Air o                                                                                                    | n object is active when <b>Enabled</b> is selected is<br>FA, Air inlet speed<br>n object is active when <b>Enabled</b> is selected<br>n object is used for inlet fan speed value co<br>FA, Status air inlet speed<br>n object is active when <b>Enabled</b> is selected<br>FA, Air outlet speed1/2/3<br>FA, Air outlet speed1/2/3<br>n object is active when <b>1 bit</b> is selected for the<br>fect is used for outlet fan speed control (dat<br>foutlet speed 1 object sends the value 01 and                                                                                                    | for the parameter "F<br>eedback (data length<br>8-bit Value-<br>Output<br>for the parameter "F<br>ntrol (data length 1by<br>8-bit Value-Input<br>for the parameter "F<br>value status feedback<br>On/Off-Output<br>the parameter "Fan s<br>a length 1 bit). When<br>I the FA, Air outlet spe                                                                                                    | an inlet speed f<br>1 bit).<br>1 byte<br>an speed contro<br>/te).<br>1 byte<br>an inlet speed f<br>(data length 1<br>1 bit<br>speed control fo<br>the Ventilation<br>eed 2 and FA, A                                                                                                    | Feedback" . This         C, R, T, U         ol for air inlet" .         C, R, W, T, U         Feedback" . This         byte).         C, R, T, U         or air outlet" . This         system is at low         ir outlet speed 3                                                                                                    |
| This communication is u<br>58<br>This communication<br>This communication<br>59<br>This communication<br>communication obj<br>60, 61, 62<br>This communication<br>communication obj<br>speed, the FA, Air o<br>objects send the var                                                                                                    | n object is active when <b>Enabled</b> is selected is<br>FA, Air inlet speed<br>n object is active when <b>Enabled</b> is selected<br>n object is active when <b>Enabled</b> is selected<br>FA, Status air inlet speed<br>An object is active when <b>Enabled</b> is selected<br>FA, Status air inlet speed<br>FA, Air outlet speed1/2/3<br>n object is active when <b>1 bit</b> is selected for the<br>fect is used for outlet fan speed control (dat<br>outlet speed 1 object sends the value 01 and<br>lue 00; When the Ventilation system is at m                                                                                                    | for the parameter "F<br>eedback (data length<br>8-bit Value-<br>Output<br>for the parameter "F<br>ntrol (data length 1by<br>8-bit Value-Input<br>for the parameter "F<br>value status feedback<br>On/Off-Output<br>the parameter "Fan s<br>a length 1 bit). When<br>I the FA, Air outlet spe<br>id speed, the FA, Air o                                                                                                    | an inlet speed f<br>1 bit).<br>1 byte<br>an speed contro<br>(te).<br>1 byte<br>an inlet speed f<br>(data length 11<br>1 bit<br>speed control fo<br>the Ventilation<br>eed 2 and FA, A<br>putlet speed 2 o                                                                                                    | C, R, T, U<br>C, R, T, U<br>ol for air inlet" .<br>C, R, W, T, U<br>C, R, W, T, U<br>C, R, T, U<br>C, R, T, U<br>C, R, T, U<br>or air outlet" . This<br>system is at low<br>ir outlet speed 3<br>object sends the                                                                                                    |
| This communication is u<br>58<br>This communication<br>This communication<br>59<br>This communication<br>communication obj<br>60, 61, 62<br>This communication<br>communication obj<br>speed, the FA, Air o<br>objects send the va<br>value 01 and the FA                                                                                                    | n object is active when <b>Enabled</b> is selected is<br>FA, Air inlet speed<br>n object is active when <b>Enabled</b> is selected<br>n object is used for inlet fan speed value co<br>FA, Status air inlet speed<br>n object is active when <b>Enabled</b> is selected<br>FA, Status air inlet speed<br>FA, Air outlet speed1/2/3<br>n object is active when <b>1 bit</b> is selected for the<br>fect is used for outlet fan speed control (dat<br>putlet speed 1 object sends the value 01 and<br>lue 00; When the Ventilation system is at m<br>A, Air outlet speed 1 and FA, Air outlet speed                                                                                                    | for the parameter "F<br>eedback (data length<br>8-bit Value-<br>Output<br>for the parameter "F<br>ntrol (data length 1by<br>8-bit Value-Input<br>for the parameter "F<br>value status feedback<br>On/Off-Output<br>the parameter "Fan s<br>a length 1 bit). When<br>I the FA, Air outlet spe<br>id speed, the FA, Air out                                                                                                    | an inlet speed f<br>1 bit).<br>1 byte<br>an speed contro-<br>/te).<br>1 byte<br>an inlet speed f<br>(data length 1<br>bit<br>speed control for<br>the Ventilation<br>eed 2 and FA, A<br>putlet speed 2 c<br>alue 00; When t                                                                                                    | Feedback" . This         C, R, T, U         ol for air inlet" .         C, R, W, T, U         Feedback" . This         byte).         C, R, T, U         or air outlet" . This         system is at low         ir outlet speed 3         object sends the         he Ventilation                                                                                                    |
| This communication is u<br>58<br>This communication<br>This communication<br>59<br>This communication<br>communication obj<br>60, 61, 62<br>This communication<br>communication obj<br>speed, the FA, Air o<br>objects send the va<br>value 01 and the FA                                                                                                    | n object is active when <b>Enabled</b> is selected is<br>FA, Air inlet speed<br>n object is active when <b>Enabled</b> is selected<br>n object is active when <b>Enabled</b> is selected<br>fA, Status air inlet speed<br>n object is active when <b>Enabled</b> is selected<br>fA, Status air inlet speed<br>n object is active when <b>Enabled</b> is selected<br>for ventilation inlet wind speed<br>FA, Air outlet speed1/2/3<br>n object is active when <b>1 bit</b> is selected for the<br>fect is used for outlet fan speed control (dat<br>putlet speed 1 object sends the value 01 and<br>lue 00; When the Ventilation system is at m<br>to, Air outlet speed 1 and FA, Air outlet speed<br>peed, the FA, Air outlet speed 3 object sends                                                                                                    | for the parameter "F<br>eedback (data length<br>8-bit Value-<br>Output<br>for the parameter "F<br>ntrol (data length 1 by<br>8-bit Value-Input<br>for the parameter "F<br>value status feedback<br>On/Off-Output<br>the parameter "Fan s<br>a length 1 bit). When<br>I the FA, Air outlet spe<br>id speed, the FA, Air out<br>3 objects send the vas                                                                                           | an inlet speed f<br>1 bit).<br>1 byte<br>an speed contro<br>(te).<br>1 byte<br>an inlet speed f<br>(data length 11<br>1 bit<br>speed control for<br>the Ventilation<br>eed 2 and FA, A<br>putlet speed 2 c<br>alue 00; When t                                                                                                    | Geedback" . This         C, R, T, U         ol for air inlet" .         C, R, W, T, U         Geedback" . This         byte).         C, R, T, U         Or air outlet" . This         system is at low         ir outlet speed 3         object sends the         he Ventilation         speed 1 and FA, Air                                                                                        |
| This communication is u<br>58<br>This communication<br>This communication<br>59<br>This communication<br>communication obj<br>60, 61, 62<br>This communication<br>communication obj<br>speed, the FA, Air o<br>objects send the va<br>value 01 and the FA<br>system is at high sp<br>outlet speed 2 obje                                                              | n object is active when <b>Enabled</b> is selected is<br>FA, Air inlet speed<br>n object is active when <b>Enabled</b> is selected<br>n object is used for inlet fan speed value co<br>FA, Status air inlet speed<br>n object is active when <b>Enabled</b> is selected<br>FA, Status air inlet speed<br>FA, Air outlet speed1/2/3<br>n object is active when <b>1 bit</b> is selected for the<br>fect is used for outlet fan speed control (dat<br>putlet speed 1 object sends the value 01 and<br>lue 00; When the Ventilation system is at m<br>A, Air outlet speed 1 and FA, Air outlet speed<br>peed, the FA, Air outlet speed 3 object sends<br>fects send the value 00.                                                                                                    | for the parameter "F<br>eedback (data length<br>8-bit Value-<br>Output<br>for the parameter "F<br>ntrol (data length 1by<br>8-bit Value-Input<br>for the parameter "F<br>value status feedback<br>On/Off-Output<br>the parameter "Fan s<br>a length 1 bit). When<br>I the FA, Air outlet spe<br>id speed, the FA, Air out<br>3 objects send the va<br>s the value 01 and the                                                                   | an inlet speed f<br>1 bit).<br>1 byte<br>an speed contro-<br>/te).<br>1 byte<br>an inlet speed f<br>(data length 11<br>speed control for<br>the Ventilation<br>eed 2 and FA, A<br>putlet speed 2 c<br>alue 00; When t                                                                                                    | Feedback" . This         C, R, T, U         ol for air inlet" .         C, R, W, T, U         Feedback" . This         byte).         C, R, T, U         or air outlet" . This         system is at low         ir outlet speed 3         object sends the         he Ventilation         speed 1 and FA, Air                                                                                        |
| This communication is u<br>58<br>This communication<br>This communication<br>59<br>This communication<br>communication obj<br>60, 61, 62<br>This communication<br>communication obj<br>speed, the FA, Air of<br>objects send the var<br>value 01 and the FA<br>system is at high sp<br>outlet speed 2 obje<br>63, 64, 65                                              | n object is active when <b>Enabled</b> is selected is<br>FA, Air inlet speed<br>n object is active when <b>Enabled</b> is selected<br>n object is active when <b>Enabled</b> is selected<br>fA, Status air inlet fan speed value co<br>FA, Status air inlet speed<br>n object is active when <b>Enabled</b> is selected<br>fact is used for ventilation inlet wind speed<br>FA, Air outlet speed1/2/3<br>n object is active when <b>1 bit</b> is selected for the<br>fact is used for outlet fan speed control (dat<br>putlet speed 1 object sends the value 01 and<br>lue 00; When the Ventilation system is at m<br>A, Air outlet speed 1 and FA, Air outlet speed<br>to be the FA, Air outlet speed 3 object sends<br>facts send the value 00.<br>FA, Status air outlet speed1/2/3                                                                                                    | for the parameter "F<br>eedback (data length<br>8-bit Value-<br>Output<br>for the parameter "F<br>ntrol (data length 1 by<br>8-bit Value-Input<br>for the parameter "F<br>value status feedback<br>On/Off-Output<br>the parameter "Fan s<br>ra length 1 bit). When<br>I the FA, Air outlet species<br>id speed, the FA, Air out<br>3 objects send the vas<br>s the value 01 and the<br>On/Off-Input                                            | an inlet speed f<br>1 bit).<br>1 byte<br>an speed contro<br>(te).<br>1 byte<br>an inlet speed f<br>(data length 11<br>1 bit<br>speed control for<br>the Ventilation<br>eed 2 and FA, A<br>putlet speed 2 c<br>alue 00; When t<br>FA, Air outlet s                                                                                                    | This         C, R, T, U         ol for air inlet".         C, R, W, T, U         Teedback". This         Output         C, R, T, U         Teedback". This         Output         C, R, T, U         The endback". This         Output         C, R, T, U         This         System is at low         ir outlet speed 3         Object sends the         Speed 1 and FA, Air         C, R, W, T, U |
| This communication is u<br>58<br>This communication<br>This communication<br>59<br>This communication<br>communication obj<br>60, 61, 62<br>This communication<br>communication obj<br>speed, the FA, Air of<br>objects send the value 01 and the FA<br>system is at high sp<br>outlet speed 2 obje<br>63, 64, 65<br>This communication                               | n object is active when <b>Enabled</b> is selected is<br>FA, Air inlet speed<br>n object is active when <b>Enabled</b> is selected<br>for ventilation inlet fan speed value co<br>FA, Status air inlet speed<br>n object is active when <b>Enabled</b> is selected<br>for ventilation inlet wind speed<br>FA, Air outlet speed1/2/3<br>n object is active when <b>1 bit</b> is selected for the<br>fect is used for outlet fan speed control (dat<br>putlet speed 1 object sends the value 01 and<br>lue 00; When the Ventilation system is at m<br>A, Air outlet speed 1 and FA, Air outlet speed<br>peed, the FA, Air outlet speed 3 object sends<br>for sects send the value 00.<br>FA, Status air outlet speed1/2/3<br>on object is active when <b>Enabled</b> is selected                                                                                                    | for the parameter "F<br>eedback (data length<br>8-bit Value-<br>Output<br>for the parameter "F<br>ntrol (data length 1by<br>8-bit Value-Input<br>for the parameter "F<br>value status feedback<br>On/Off-Output<br>the parameter "Fan s<br>a length 1 bit). When<br>I the FA, Air outlet spe<br>id speed, the FA, Air out<br>d3 objects send the va<br>s the value 01 and the<br>On/Off-Input<br>for the parameter "                           | an inlet speed f<br>1 bit).<br>1 byte<br>an speed contro<br>/te).<br>1 byte<br>an inlet speed f<br>(data length 1)<br>(data length 1) | Feedback" . This         C, R, T, U         ol for air inlet" .         C, R, W, T, U         Feedback" . This         byte).         C, R, T, U         or air outlet" . This         system is at low         ir outlet speed 3         object sends the         he Ventilation         speed 1 and FA, Air         C, R, W, T, U         d feedback" . This                                       |
| This communication is u<br>58<br>This communication<br>This communication<br>59<br>This communication<br>communication obj<br>60, 61, 62<br>This communication<br>communication obj<br>speed, the FA, Air of<br>objects send the var<br>value 01 and the FA<br>system is at high sp<br>outlet speed 2 objet<br>63, 64, 65<br>This communication<br>communication is u | n object is active when <b>Enabled</b> is selected is<br>FA, Air inlet speed<br>n object is active when <b>Enabled</b> is selected is<br>n object is used for inlet fan speed value co<br>FA, Status air inlet speed<br>n object is active when <b>Enabled</b> is selected<br>fect is used for ventilation inlet wind speed<br>FA, Air outlet speed1/2/3<br>n object is active when <b>1 bit</b> is selected for the<br>fect is used for outlet fan speed control (dat<br>outlet speed 1 object sends the value 01 and<br>lue 00; When the Ventilation system is at m<br>A, Air outlet speed 1 and FA, Air outlet speed<br>ects send the value 00.<br>FA, Status air outlet speed1/2/3<br>on object is active when <b>Enabled</b> is selected for<br>sects send the value 00.<br>FA, Status air outlet speed 1/2/3<br>on object is active when <b>Enabled</b> is selected<br>is selected for ventilation outlet speed 1/2/3 | for the parameter "F<br>eedback (data length<br>8-bit Value-<br>Output<br>for the parameter "F<br>ntrol (data length 1by<br>8-bit Value-Input<br>for the parameter "F<br>value status feedback<br>On/Off-Output<br>the parameter "Fan s<br>a length 1 bit). When<br>I the FA, Air outlet spe<br>id speed, the FA, Air out<br>3 objects send the va<br>s the value 01 and the<br>On/Off-Input<br>for the parameter "<br>a feedback (data length | an inlet speed f<br>1 bit).<br>1 byte<br>an speed contro<br>(te).<br>1 byte<br>an inlet speed f<br>(data length 11<br>1 bit<br>speed control for<br>the Ventilation<br>eed 2 and FA, A<br>putlet speed 2 c<br>alue 00; When t<br>FA, Air outlet spee<br>1 bit<br>Fan outlet spee<br>th 1 bit).                                                                                                    | This         C, R, T, U         ol for air inlet".         C, R, W, T, U         Teedback". This         Oyte).         C, R, T, U         Or air outlet". This         system is at low         ir outlet speed 3         object sends the         he Ventilation         speed 1 and FA, Air         C, R, W, T, U         d feedback". This                                                       |

Electricals

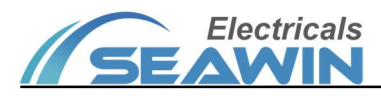

|                       |                                                      | Output                    |                            |                      |
|-----------------------|------------------------------------------------------|---------------------------|----------------------------|----------------------|
| This communication    | n object is active when <b>Enabled</b> is selected   | for the parameter "F      | an speed contr             | ol for air outlet".  |
| This communication    | n object is used for outlet fan speed value c        | ontrol (data length 1k    | oyte).                     |                      |
| 67                    | FA, Status air outlet speed                          | 8-bit Value-Input         | 1byte                      | C, R, W, T, U        |
| This communication    | n object is active when <b>Enabled</b> is selected   | for the parameter "F      | an outlet speed            | feedback". This      |
| communication obj     | ect is used for ventilation outlet wind speed        | d value status feedbac    | k (data length             | 1byte).              |
| 70                    | FA, Recv setting inlet speed                         | 8-bit Value-Input         | 1byte                      | C, R, W, T, U        |
| This communication    | n object is active when <b>Enabled</b> is selected   | for the parameter "R      | ecv setting fan            | inlet speed"         |
| under function Ven    | tilation system. This communication object           | is used to receive the    | inlet fan speed            | value.               |
| 71                    | FA, Send setting inlet speed                         | 8-bit Value-<br>Output    | 1byte                      | C, R, T, U           |
| This communication    | n object is active when <b>Enabled</b> is selected   | for the parameter "S      | end setting fan            | inlet speed"         |
| under function Ven    | tilation system. This communication object           | is used to send the fe    | edback value fo            | or setting the inlet |
| fan speed.            |                                                      |                           |                            |                      |
| 72                    | FA, Recv setting outlet speed                        | 8-bit Value-Input         | 1byte                      | C, R, W, T, U        |
| This communication    | n object is active when <b>Enabled</b> is selected   | for the parameter "R      | ecv setting fan            | outlet speed"        |
| under function Ven    | tilation system. This communication object           | is used to receive the    | outlet fan spee            | ed.                  |
| 73                    | EA Send setting outlet speed                         | 8-bit Value-              | 1byte                      | CRTH                 |
|                       | PA, Send setting outlet speed                        | Output                    | Tbyte                      | С, К, Т, О           |
| This communication    | n object is active when <b>Enabled</b> is selected i | for the parameter "S      | end setting fan            | outlet speed"        |
| under function Ven    | tilation system. This communication object           | is used to receive the    | outlet fan spee            | ed. This             |
| communication obj     | ect is used to send feedback for setting the         | speed setting of the      | fan outlet                 |                      |
| 74                    | FA, Recv setting switch                              | On/OFF-Input              | 1bit                       | C, R, W, T, U        |
| This communication    | n object is active when <b>Enabled</b> is selected i | for the parameter "R      | ecv setting fun            | ction switch"        |
| under function Ven    | tilation system. This communication object           | is used to receive the    | switch comma               | nd of ventilation,   |
| when the value 00 i   | s received, it means the ventilation is off; w       | hen the value 01 is re    | ceived, it mean            | s the ventilation is |
| on. The thermostat    | panel indicates the current on/off status of         | the ventilation accord    | ding to the rece           | eived value.         |
| 75                    | FA, Send setting switch                              | On/OFF-Output             | 1bit                       | C, R, T, U           |
| This communication    | n object is active when <b>Enabled</b> is selected i | for the parameter "S      | end setting fur            | nction switch"       |
| under function Ven    | tilation system. This communication object           | is used to send the or    | n/off command              | or the on/off        |
| status of the ventila | ation. When the value 00 is sent, the ventilat       | tion is turned off; whe   | n the value 01             | is sent, the         |
| ventilation is turned | d on. The communication object controls the          | e on/off status of the    | ventilation by s           | sending the          |
| corresponding valu    | es.                                                  |                           |                            |                      |
| 76                    | Pub, Recv main switch                                | On/OFF-Input              | 1bit                       | C, R, W, T, U        |
| This communication    | n object is active when <b>Enabled</b> is selected i | for the parameter "P      | ublic function"            | . This               |
| communication obj     | ect is used to set the public function switch        | of air conditioner, flo   | or heating and             | ventilation. When    |
| the value 00 is sent  | , all functions are turned off; when the value       | e 01 is sent, all functio | ons are turned o           | on. The              |
| communication obj     | ect controls the state of the master switch b        | by sending the corres     | ponding value.             |                      |
| 78                    | Pub, Switch temperature unit                         | 1-bit Value-Input         | 1bit                       | C, R, W, T, U        |
| This communication    | n object is active when <b>Enabled</b> is selected i | for the parameter "T      | oggle tempera <sup>.</sup> | ture unit". This     |
| communication obj     | ect is used to switch the units of temperatu         | re. The communication     | on object switch           | nes between Celsius  |
| and Fahrenheit tem    | perature units by sending the value 0/1.             |                           |                            |                      |
| 79                    | Pub, Status temperature unit                         | 1-bit Value-<br>Output    | 1bit                       | C, R, T, U           |
| This communication    | n object is active when <b>Enabled</b> is selected   | for the parameter "S      | end toggle tem             | nperature unit".     |

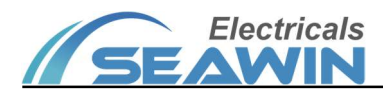

| This communication         | This communication object is used to transfer the switching feedback value in temperature units. |                         |                   |                      |  |  |
|----------------------------|--------------------------------------------------------------------------------------------------|-------------------------|-------------------|----------------------|--|--|
| 80                         | Pub, Child lock                                                                                  | 1-bit Value-Input       | 1 bit             | C, R, W, T, U        |  |  |
| This communication         | n object is active when <b>Enabled</b> is selected t                                             | for the parameter "ch   | nild lock contro  | l". This             |  |  |
| communication obj          | ect is used to control the state of the child I                                                  | ock. The communicat     | ion object turn   | s the child lock     |  |  |
| on/off by sending t        | he value 0/1.                                                                                    |                         | ,                 |                      |  |  |
| 81                         | Pub Status child lock                                                                            | 1-bit Value-            | 1 hit             | CRTH                 |  |  |
| 01                         | Fub, Status child lock                                                                           | Output                  | Tort              | C, IX, I, O          |  |  |
| This communication         | n object is active when <b>Enabled</b> is selected t                                             | for the parameter "Se   | end child lock o  | control". This       |  |  |
| communication obj          | ect is used for status feedback of child lock                                                    | s                       |                   |                      |  |  |
| 82                         | Pub, Recv actual temperature                                                                     | 16-bit Value-Input      | 2bytes            | C, R, W, T, U        |  |  |
| This communication         | n object is active when <b>external KNX bus</b> is                                               | selected for the para   | meter "Source     | e for actual         |  |  |
| temperature" und           | er function Public func. This communication                                                      | object is used to trar  | nsfer the actual  | temperature value    |  |  |
| of the total function      | n via the KNX bus.                                                                               |                         |                   |                      |  |  |
| 0.2                        | Dub Condectual temperature                                                                       | 16-bit Value-           | Churton           |                      |  |  |
| 65                         | Pub, send actual temperature                                                                     | Output                  | Zbytes            | С, К, Т, О           |  |  |
| This communication         | n object is active when <b>internal value</b> is sele                                            | ected for the parameter | er "Source for    | actual               |  |  |
| temperature" und           | er function Public func. This communication                                                      | object is used to inte  | ernally detect th | ne actual            |  |  |
| temperature value          | of the total function.                                                                           |                         |                   |                      |  |  |
| 84                         | Pub, Recv actual humidity                                                                        | 16-bit Value-Input      | 2bytes            | C, R, W, T, U        |  |  |
| This communication         | n object is active when <b>Enabled</b> is selected t                                             | for the parameter "A    | ctual humidity"   | under function       |  |  |
| Public func and <b>ext</b> | ernal KNX bus for parameter "Source for a                                                        | actual humidity" . Thi  | s communicatio    | on object is used to |  |  |
| transfer the actual l      | numidity value of the total function via the H                                                   | KNX bus.                |                   |                      |  |  |
| 95                         | Dub Conductual humidity                                                                          | 16-bit Value-           | Churton           |                      |  |  |
| 60                         | Pub, Send actual humidity                                                                        | Output                  | Zbytes            | С, К, Т, О           |  |  |
| This communication         | n object is active when <b>Enabled</b> is selected t                                             | for the parameter "A    | ctual humidity"   | under function       |  |  |
| Public func and <b>int</b> | ernal value for parameter "Source for actu                                                       | al humidity" . This co  | mmunication o     | bject is used to     |  |  |
| internally detect the      | e actual humidity value of the total function                                                    |                         |                   |                      |  |  |
| 86                         | Pub, Recv actual PM2.5                                                                           | 16-bit Value-Input      | 2bytes            | C, R, W, T, U        |  |  |
| This communication         | n object is active when <b>Enabled</b> is selected f                                             | for the parameter "R    | ecv actual PM2    | .5" under function   |  |  |
| Public func. This co       | mmunication object is used to receive the a                                                      | ctual PM2.5 data.       |                   |                      |  |  |
| 87                         | Pub, Recv actual PM1.0                                                                           | 16-bit Value-Input      | 2bytes            | C, R, W, T, U        |  |  |
| This communication         | n object is active when <b>Enabled</b> is selected f                                             | for the parameter "R    | ecv actual PM1    | .0" under function   |  |  |
| Public func. This co       | mmunication object is used to receive the a                                                      | ctual PM1.0 data.       |                   |                      |  |  |
| 88                         | Pub, Recv actual HCHO                                                                            | 16-bit Value-Input      | 2bytes            | C, R, W, T, U        |  |  |
| This communication         | n object is active when <b>Enabled</b> is selected t                                             | for the parameter "R    | ecv actual HCH    | O" under function    |  |  |
| Public func. This co       | mmunication object is used to receive the a                                                      | ctual HCHO data.        |                   |                      |  |  |
| 89                         | Pub, Recv actual TVOC                                                                            | 16-bit Value-Input      | 2bytes            | C, R, W, T, U        |  |  |
| This communication         | n object is active when <b>Enabled</b> is selected t                                             | for the parameter "R    | ecv actual TVO    | C" under function    |  |  |
| Public func. This co       | mmunication object is used to receive the a                                                      | ctual TVOC data.        |                   |                      |  |  |
| 90                         | Pub, Recv actual CO                                                                              | 16-bit Value-Input      | 2bytes            | C, R, W, T, U        |  |  |
| This communication         | n object is active when <b>Enabled</b> is selected t                                             | for the parameter "R    | ecv actual CO"    | under function       |  |  |
| Public func. This co       | mmunication object is used to receive the a                                                      | ctual CO data.          |                   |                      |  |  |
| 91                         | Pub, Recv actual CO2                                                                             | 16-bit Value-Input      | 2bytes            | C, R, W, T, U        |  |  |
| This communication         | n object is active when <b>Enabled</b> is selected t                                             | for the parameter "R    | ecv actual CO2    | " under function     |  |  |

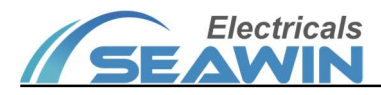

| Public func. This communication object is used to receive the actual CO2 data. |                                                      |                        |                  |                          |  |  |  |
|--------------------------------------------------------------------------------|------------------------------------------------------|------------------------|------------------|--------------------------|--|--|--|
| 92                                                                             | Overwrite brightness, Backlight                      | 8-bit Value            | 1byte            | C, R, W, T, U            |  |  |  |
| This communication                                                             | n object is active when <b>Always</b> is selected fo | or the parameter "Ba   | cklight mode"    | and <b>Yes</b> for       |  |  |  |
| parameter "Overw                                                               | rite backlight brightness via object". This c        | ommunication object    | is used to over  | write the backlight      |  |  |  |
| brightness.                                                                    |                                                      |                        |                  |                          |  |  |  |
| 93                                                                             | Overwrite brightness, Waking backlight               | 8-bit Value            | 1byte            | C, R, W, T, U            |  |  |  |
| This communication                                                             | n object is active when <b>Delay</b> is selected for | the parameter "Bacl    | klight mode" a   | and <b>Yes</b> for       |  |  |  |
| parameter "Overw                                                               | rite waking backlight via object". This com          | munication object is u | used to overwri  | te the brightness        |  |  |  |
| value when waking                                                              | up the backlight.                                    |                        |                  |                          |  |  |  |
| 94                                                                             | Overwrite brightness, Sleeping backlight             | 8-hit Value            | 1hvte            | CRWTU                    |  |  |  |
|                                                                                | 8-bit Value                                          | o bit value            | Toyte            | C, I(, <b>VV</b> , I, O  |  |  |  |
| This communication                                                             | n object is active when <b>Delay</b> is selected for | the parameter "Bacl    | klight mode" a   | and <b>Yes</b> for       |  |  |  |
| parameter "Overw                                                               | rite sleeping backlight via object". This cor        | nmunication object is  | used to overw    | rite the backlight       |  |  |  |
| brightness during s                                                            | leeping.                                             |                        |                  |                          |  |  |  |
| 95                                                                             | Input from master, Control own                       | On/Off                 | 1bit             |                          |  |  |  |
|                                                                                | backlight                                            | Onyon                  | TBIC             | C, I(, W, I, O           |  |  |  |
| This communication                                                             | n object is active when <b>Delay</b> is selected for | the parameter "Bacl    | klight mode" a   | and <b>delay</b>         |  |  |  |
| according to mast                                                              | <b>er device</b> for parameter "Delay time after v   | vaking backlight". Th  | nis communicat   | ion object is used       |  |  |  |
| to delay the closing                                                           | time according to the switch signal from th          | ne master device.      |                  |                          |  |  |  |
| 96                                                                             | Master output, Control other's backlight             | On/Off                 | 1bit             | C, R, W, T, U            |  |  |  |
| This communicatio                                                              | n object is active when <b>Delay</b> is selected     | for the parameter      | "Backlight sett  | ings" and <b>Yes</b> for |  |  |  |
| parameter "Maste                                                               | r output for controlling other's backlight" .        | This communication     | object is used f | or the main output       |  |  |  |
| to control other bac                                                           | cklights                                             |                        |                  |                          |  |  |  |
| 97                                                                             | Input-triggering, Waking backlight                   | On/Off                 | 1bit             | C, R, W, T, U            |  |  |  |
| This communicatio                                                              | n object is active when <b>Delay</b> is selected     | for the parameter      | "Backlight sett  | ings" and <b>Yes</b> for |  |  |  |
| parameter "Wake                                                                | up backlight via object". This communication         | on object is used to w | ake up the bac   | klight by object.        |  |  |  |
| 98                                                                             | Triggering output, Waking backlight                  | On/Off                 | 1bit             | C, R, W, T, U            |  |  |  |
| This communication                                                             | n object is active when <b>Delay</b> is selected for | the parameter "Bacl    | klight settings" | and <b>Yes</b> for       |  |  |  |
| parameter "Outpu                                                               | t triggering signal for waking backlight" $.$ T      | his communication of   | oject is used to | wake up the              |  |  |  |
| backlight output tri                                                           | backlight output trigger signal.                     |                        |                  |                          |  |  |  |

# 8. Safety Information and Maintenance

- (1) Read all instructions in detail before using.
- (2) Create a good ventilation environment.
- (3) In using process, pay attention to moisture-proof, shock-proof, dust-proof.
- (4) Strictly forbid to rain, contact with other liquids or corrosive gases.
- (5) If it is wet or attacked by liquid, it should be dried in time.
- (6) When the machine fails, please contact professional maintenance personnel or our company.

# 9. Contact

Address:9th Floor, Building 5, Aotelang Science and Technology Park, No. 68, Nanxiang 1st Road, Huangpu District, G uangzhou City, Guangdong Province.China

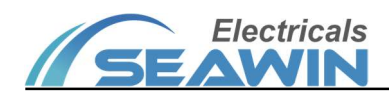

Tel: +86-20-82189121 Fax: +86-20-82189121 Website: http://www.seawin-knx.com